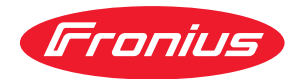

# Operating Instructions

### **Fronius Wattpilot**

Go 11 J 2.0 / 22 J 2.0 Go 22 J 2.0 AUS Home 11 J 2.0 / 22 J 2.0

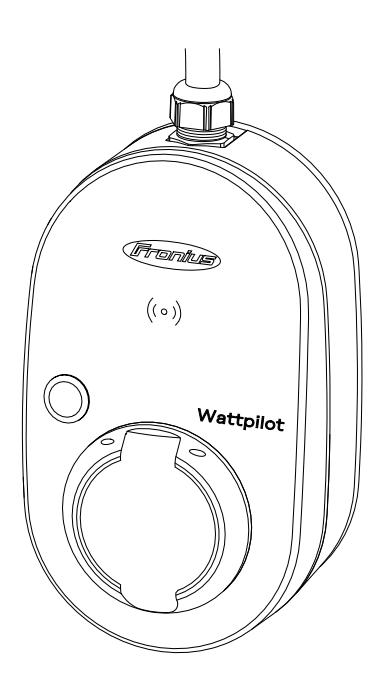

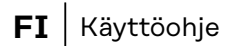

## Sisällysluettelo

#### Yleisiä tietoja

| - ··· · ·                                             | _  |
|-------------------------------------------------------|----|
| Turvallisuusohjeet                                    |    |
| Turvaonjeiden selitys                                 |    |
| Yleista                                               | 7  |
| Ympäristtöolosuhteet                                  |    |
| Valtuutettu henkilöstö                                | 8  |
| Sähkömagneettiseen yhteensopivuuteen liittyvät toimet | 8  |
| Tietoturva                                            | 8  |
| Tekijänoikeus                                         |    |
| Yleistä                                               |    |
| Määräystenmukainen käyttö                             |    |
| Laitteessa olevat symbolit                            |    |
| Toimitussisältö                                       |    |
| Lisävarusteet                                         | 10 |
| Turvallisuus                                          |    |
| Sonivat invertterit                                   |    |
| Muiden valmistaijen sonivat generaattorit             | 1/ |
| Käyttäeset ja päytöt                                  |    |
|                                                       |    |
|                                                       |    |
|                                                       |    |
|                                                       |    |
| lunnistesiru                                          |    |
| Nollauskortti                                         |    |
| LED-tilanäyttö                                        |    |
| Toiminnot                                             | 22 |
| Yleiskatsaus                                          | 22 |
| Vaiheen vaihto                                        | 22 |
| Vaiheiden epäsymmetrinen kuormitus                    | 22 |
| Aurinkosähkön ylijäämä                                |    |
| Joustava sähkötariffi                                 |    |
|                                                       |    |
| Eri lataustilat                                       |    |
| Vakiotila                                             |    |
| Eco Mode                                              | 27 |
| Next Trip Mode                                        | 28 |
| Dynamic Load Balancing                                |    |
| Vleistä                                               |    |
| Toimintaneriaate                                      |    |
| Driaritaatti                                          |    |
| Videot                                                |    |
|                                                       |    |
| webinaant ja opetusvideot                             |    |
| Asennus ja käyttöönotto                               | 35 |
| Sijainnin valinta ja asennusasento                    | 27 |
| Sijainnin valinta ja asennasasento                    |    |
|                                                       |    |
| Asennusasenno                                         |    |
|                                                       |    |
| Wattpilotin asennus seinaan                           |    |
| Varkaussuojan asentaminen                             |    |
| Wattpilotin yhdistaminen                              |    |
| Yleisiä ohjeita                                       |    |
| Asennus: Wattpilot Home                               |    |
| Varavirtakäyttö                                       |    |
| Käyttöönotto                                          |    |
| Lataamisen lopettaminen                               |    |
| Tietoliikenne invertterin kanssa                      |    |

5

#### Fronius Solar.wattpilot -sovellus

| Yleiskatsaus                  |  |
|-------------------------------|--|
| Yleistä                       |  |
| Lataa                         |  |
| WLAN-vhtevden muodostaminen   |  |
| Sovelluksen kävnnistäminen    |  |
| Hot spotin määrittäminen      |  |
| WLAN:n määritys               |  |
| Lisää Wattpilot               |  |
| Lataus                        |  |
| Aloitussivu                   |  |
| Virrankulutus käyttäjää kohti |  |
| Asetukset                     |  |
| Virtaporras                   |  |
| Next Trip Mode                |  |
| Kustannusten optimointi       |  |
| l atausaiastin                |  |
| Load balancing                |  |
| Nimi                          |  |
| Kirkkaus                      |  |
| l FD-värit                    |  |
| Aikavyöhyke                   |  |
| Käytönhallinta                |  |
| Kaapelin irrottaminen         |  |
| Maadoituksen tarkistus        |  |
| Tunnistesirut                 |  |
| Salasana                      |  |
| Verkkovaatimukset             |  |
| Digitaalinen tulo             |  |
| Internet                      |  |
| Yhtevs                        |  |
| OCPP                          |  |
| Uudelleenkävnnistvs           |  |
| l aiteohielmiston päivitys    |  |
|                               |  |
| te                            |  |
| Yleistä                       |  |
| Vikavirran tunnistus          |  |
| Turvatoiminnot                |  |
| Vakioasetukset                |  |
| Tekniset tiedot               |  |
| Wattpilot Go 11 J 2 0         |  |
| Wattpilot Go 22 J 2 0         |  |
|                               |  |

Wattpilot Go 22 J 2.0 AUS

Wattpilot Home 11 J 2.0

Wattpilot Home 22 J 2.0 .....

Tilailmoitukset.....

Fronius-tehdastakuu.....

Hävittäminen.....

Tilailmoitukset ja korjaustoimet.....

Takuuehdot ja hävittäminen.....

47

70

71

72

74

74

77

77

77

## Yleisiä tietoja

## Turvallisuusohjeet

Turvaohjeiden selitys

#### VAROITUS!

Tarkoittaa välittömästi uhkaavaa vaaraa,

jonka seurauksena voi olla vakavia vammoja ja kuolema.

#### 🚹 VAARA!

Tarkoittaa mahdollisesti vaarallista tilannetta,

▶ jonka seurauksena voi olla vakavia vammoja ja kuolema.

#### 🕂 VARO!

Tarkoittaa mahdollisesti vahingollista tilannetta,

▶ jonka seurauksena voi olla lieviä vammoja sekä aineellisia vahinkoja.

#### HUOMIO!

Tarkoittaa toiminnan heikentymisen ja laitevaurioiden mahdollisuutta.

#### Yleistä

Noudata tätä käyttöohjetta laitteen turvallisen ja asianmukaisen käytön takaamiseksi. Säilytä se myöhempää käyttöä varten.

Laite on valmistettu uusimman teknisen tietämyksen ja yleisesti hyväksyttyjen turvallisuusteknisten sääntöjen mukaisesti. Laitteen väärä ja epäasianmukainen käyttö voi silti aiheuttaa

- hengen- ja onnettomuusvaaran käyttäjälle tai kolmannelle osapuolelle
- laitevaurioiden ja muiden aineellisten vahinkojen vaaran omistajalle.

Kaikkien laitteen käyttöönottoon, huoltoon ja kunnossapitoon osallistuvien on - oltava päteviä tehtäväänsä

- osattava toimia sähköasennuksien kanssa
- luettava käyttöohje kokonaan ja noudatettava sitä.

Noudata käyttöohjeen lisäksi voimassa olevia paikallisia tapaturmantorjunta- ja ympäristönsuojelumääräyksiä.

Laitteen turvallisuus- ja varoitusmerkinnät:

- merkit on pidettävä luettavassa kunnossa
- merkkejä ei saa vaurioittaa
- merkkejä ei saa poistaa
- merkkejä ei saa peittää.

Käytä laitetta vain silloin, kun kaikki liitännät ja turvalaitteet ovat täysin toimintakunnossa. Jos liitännät ja turvalaitteet eivät ole täysin toimintakunnossa, se aiheuttaa

- hengen- ja onnettomuusvaaran käyttäjälle tai kolmannelle osapuolelle

- laitevaurioiden ja muiden aineellisten vahinkojen vaaran omistajalle.

Huollata vialliset turvavarusteet valtuutetussa huoltoliikkeessä ennen laitteen kytkemistä päälle.

Älä koskaan ohita suojalaitteita tai kytke niitä pois toiminnasta.

|                                                                      | Katso laitteessa olevien turvallisuus- ja varoitusmerkintöjen merkitykset luvusta<br>"Tietoja laitteesta".                                                                                                    |
|----------------------------------------------------------------------|----------------------------------------------------------------------------------------------------|
|                                                                      | Turvallisuuteen vaikuttavat häiriöt on poistettava ennen laitteen päällekytke-<br>mistä.                                                                                                    |
|                                                                      | Kyse on sinun turvallisuudestasi!                                                                                                    |
| Ympäristtöolo-<br>suhteet                                            | Laitteen käyttö tai varastointi ilmoitetun lämpötila-alueen ulkopuolella on<br>määräystenvastaista käyttöä. Valmistaja ei ole tällöin vastuussa syntyvistä vau-<br>rioista.                                                                                                    |
| Valtuutettu hen-<br>kilöstö                                          | Tässä käyttöohjeessa annetut laitteen kokoonpanoa ja asennusta koskevat tiedot<br>on tarkoitettu vain päteville ammattilaisille. Ainoastaan dokumentaatiossa kuvat-<br>tuja toimenpiteitä saa tehdä. Tämä koskee myös valtuutettuja henkilöitä.<br>Huolto- ja kunnossapitotöitä saa suorittaa vain valtuutettu ammattiliike.                                                  |
| Sähkömagneet-<br>tiseen yhteenso-<br>pivuuteen liit-<br>tyvät toimet | Erityistapauksissa saattaa standardoitujen päästöraja-arvojen noudattamisesta<br>huolimatta esiintyä vaikutuksia käyttöalueella (esim. sijoituspaikassa olevien<br>häiriöherkkien laitteiden vuoksi tai sijoituspaikan ollessa radio- tai televisiovas-<br>taanottimien läheisyydessä). Tällöin laitteen haltijan velvollisuus on ryhtyä toimiin<br>häiriöiden poistamiseksi. |
| Tietoturva                                                           | Käyttäjä vastaa tietoturvan osalta seuraavista:<br>- Tehdasasetuksiin tehtyjen muutosten varmuuskopiointi,<br>- henkilökohtaisten asetusten tallentaminen ja säilyttäminen.                                                                                                    |
| Tekijänoikeus                                                        | Tämän käyttöohjeen tekijänoikeus on valmistajalla.                                                                                                    |
|                                                                      | Teksti ja kuvat vastaavat tekniikan tilaa painohetkellä, oikeudet muutoksiin<br>pidätetään.<br>Otamme mielellämme vastaan parannusehdotuksia ja huomautuksia käyttöoh-<br>jeen mahdollisista epäjohdonmukaisuuksista.                                                                                                    |

| Määräystenmu-<br>kainen käyttö | Fronius Wattpilot Go 11 J 2.0 / Go 22 J 2.0 / Go 22 J 2.0 AUS on kannettava la-<br>tausasema sähköajoneuvojen lataamiseen vaihto-/kolmivaihevirtaverkkoon<br>liittämistä varten.                                                                                                    |
|--------------------------------|----------------------------------------------------------------------------------------------------|
|                                | Fronius Wattpilot Home 11 J 2.0 / Home 22 J 2.0 on latausasema sähköajoneuvo-<br>jen lataamiseen vaihto-/kolmivaihevirtaverkkoon kiinteää liittämistä varten.                                                                                                    |
|                                | Wattpilotia saa käyttää vain sähköakkukäyttöisten ajoneuvojen ja ladattavien hy-<br>bridiajoneuvojen lataamiseen kyseistä tarkoitusta varten hyväksyttyjen sovitti-<br>mien ja kaapelien kanssa.                                                                                             |
|                                | Määräystenmukaiseen käyttöön kuuluu myös tämän käyttöohjeen kaikkien ohjei-<br>den noudattaminen.                                                                                                    |
|                                | <ul> <li>Seuraavat seikat eivät ole määräystenmukaisia:</li> <li>toinen tai muu kuin määräystenmukainen käyttö</li> <li>Wattpilotin muut kuin Froniuksen nimenomaisesti suosittelemat muutostyöt</li> <li>muiden kuin Froniuksen nimenomaisesti suosittelemien osien asennustyöt.</li> </ul> |
|                                | Valmistaja ei ole tällöin vastuussa syntyvistä vaurioista. Takuuvaatimukset rau-<br>keavat.                                                                                                    |

Laitteessa olevat symbolit Fronius Wattpilotissa olevia symboleja ei saa poistaa eikä peittää. Merkinnät ja kuvakkeet varoittavat virheellisestä käytöstä, josta voi aiheutua vakavia henkilöja aineellisia vahinkoja.

#### Tehokilven symbolit:

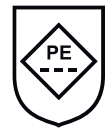

IC-CPD-merkintä – johdon oma tarkastus- ja suojalaite (IC-CPD) eikytketyn suojajohtimen kanssa sähköajoneuvojen virransyöttöön lataustilassa 2.

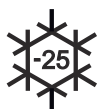

Kylmä ympäristö – laite on suojattu kylmyyttä vastaan ja soveltuu käytettäväksi lämpötilaan -25 °C asti.

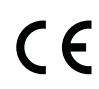

CE-merkintä – vahvistaa asianmukaisten EU-direktiivien ja säädösten mukaisuuden. Tietty ilmoitettu laitos on tarkastanut tuotteen.

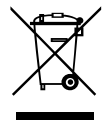

WEEE-merkintä – sähkö- ja elektroniikkalaiteromu täytyy EU-direktiivin ja kansallisen lainsäädännön mukaan kerätä erikseen ja ohjata kierrätykseen ympäristön huomioon ottavalla tavalla.

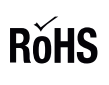

RoHS-merkintä – tuote vastaa tiettyjen vaarallisten aineiden käytön rajoittamista sähkö- ja elektroniikkalaitteissa koskevan EU-direktiivin vaatimuksia. Katso **RoHS Statement.** 

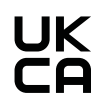

UKCA-merkintä – vahvistaa Yhdistyneen kuningaskunnan asianmukaisten direktiivien ja säädösten mukaisuuden.

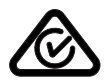

RCM-merkintä – testattu Australian ja Uuden-Seelannin vaatimusten mukaan.

#### Toimitussisältö Toimitussisältö eroaa seuraavasti tuoteversiosta riippuen.

#### Fronius Wattpilot Go 11 J 2.0 / Go 22 J 2.0 / Go 22 J 2.0 AUS\*

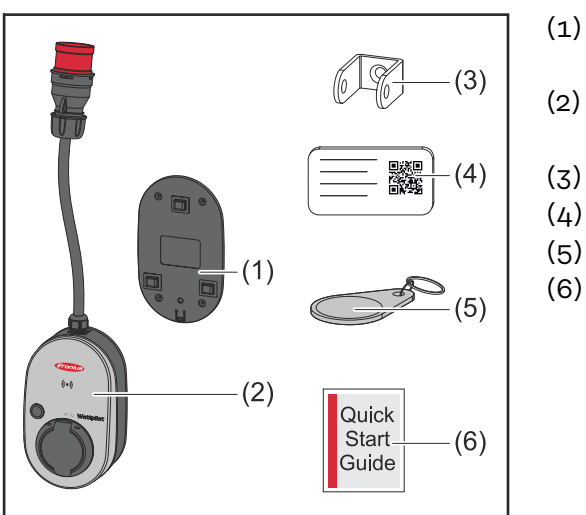

- Asennuskiinnike, ml. ruuvit ja kiinnitystulpat
- (2) Wattpilot Go 11 J 2.0 tai Wattpilot Go 22 J 2.0
- (3) Varkaussuoja
- (4) Nollauskortti
- (5) Tunnistesiru
- (6) Pikaohje

\*Fronius Wattpilot Go 22 J 2.0 AUS -tuotteen toimitussisältö eroaa muista tuoteversioista pistoketyypin osalta.

#### Fronius Wattpilot Home 11 J 2.0 / Home 22 J 2.0

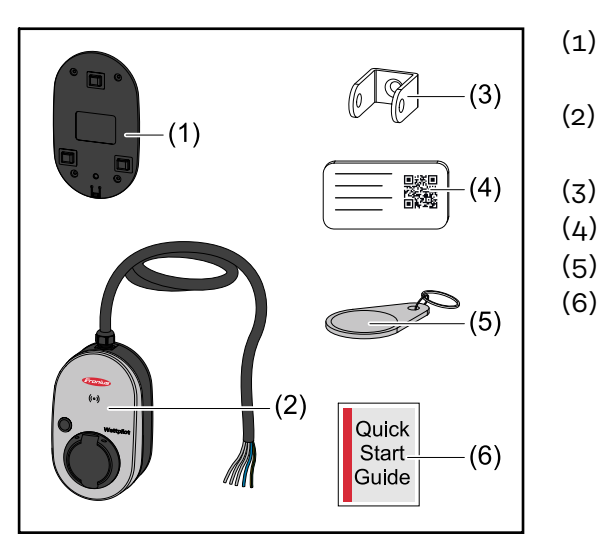

- Asennuskiinnike, ml. ruuvit ja kiinnitystulpat
- Wattpilot Home 11 J 2.0 tai Wattpilot Home 22 J 2.0
- (3) Varkaussuoja
- (4) Nollauskortti
- (5) Tunnistesiru
  - ) Pikaohje

#### Lisävarusteet

#### HUOMIO!

#### Käytä Wattpilotin käyttöön vain alkuperäistä sovitinta!

Sovitinsarjojen CEE-pistokkeet (katso IEC 60309) eroavat toisistaan muiden tarjoajien kielikoskettimien rakenteen vuoksi.

Käytä alkuperäisiä sovitinsarjoja.

#### Lisävarusteet, valinnaisia

| Tuotenimike                                                                                                    | Tuotenumero |
|----------------------------------------------------------------------------------------------------|-------------|
| Tyypin 2 kaapeli, 32 A, 22 kW, 2,5 m                                                                                                    | 4,240,419   |
| Tyypin 2 kaapeli, 32 A, 22 kW, 5,0 m                                                                                                    | 4,240,180   |
| Tyypin 2 kaapeli, 32 A, 22 kW, 7,5 m                                                                                                    | 4,240,420   |
| Tunnistesirut, 10 kpl                                                                                                    | 4,240,181   |
| Mounting plate Go 2.0 (asennuskiinnike)                                                                                                    | 4,240,421   |
| Type 2 Wall bracket (kaapelin asennuskiinnike)                                                                                                    | 4,240,422   |
| <ul> <li>Sovitinsarja Go 11 2.0, CEE-sovitin 16 A</li> <li>CEE-pistoke punainen 32 A (3-vaiheinen)</li> <li>CEEpistoke sininen 16 A (1-vaiheinen, Camping-pistoke)</li> <li>Suojapistoke Type F 16 A (kotitalouspistorasia)</li> </ul> | 4,240,405   |
| Sovitin Go 11 CEE32 red 2.0, (3-vaiheinen)                                                                                                    | 4,240,406   |
| Sovitin Go 11 CEE16 blue 2.0, (1-vaiheinen)                                                                                                    | 4,240,407   |
| Sovitin Go 11 Type F plug 2.0 (kotitalouspistorasia)                                                                                                    | 4,240,408   |
| <ul> <li>Sovitinsarja Go 22 2.0, CEE-sovitin 32 A</li> <li>CEE-pistoke punainen 16 A (3-vaiheinen)</li> <li>CEEpistoke sininen 16 A (1-vaiheinen, Camping-pistoke)</li> <li>Suojapistoke Type F 16 A (kotitalouspistorasia)</li> </ul> | 4,240,410   |
| Sovitin Go 22 CEE16 red 2.0, (3-vaiheinen)                                                                                                    | 4,240,411   |
| Sovitin Go 22 CEE16 blue 2.0, (1-vaiheinen)                                                                                                    | 4,240,412   |
| Sovitin Go 22 Type F plug 2.0 (kotitalouspistorasia)                                                                                                    | 4,240,413   |

#### Turvallisuus

#### **VAARA!**

#### Vaara virheellisen käytön ja virheellisesti tehtyjen töiden vuoksi.

Seurauksena voi olla vakavia henkilö- ja aineellisia vahinkoja.

- Lue ja ymmärrä tämä asiakirja.
- Lue ja ymmärrä kaikki järjestelmäkomponenttien käyttöohjeet, erityisesti turvallisuusohjeet.

#### **⚠ VAARA!**

## Sähkömagneettisten kenttien vaara sydämentahdistimien ja defibrillaattorien käyttäjille!

Vaara voi aiheuttaa vakavia henkilövahinkoja.

- Sydämentahdistimen käyttäjien on pysyttävä vähintään 60 cm:n etäisyydellä.
- Defibrillaattorien käyttäjien on pysyttävä vähintään 40 cm:n etäisyydellä.

#### **⚠ VAARA!**

#### Vaara avoimen tai vaurioituneen kotelon vuoksi!

Suurjännite tai tulipalo voi aiheuttaa vakavia henkilö- ja aineellisia vahinkoja.

- Alä käytä laitetta, jos kotelo on vaurioitunut tai avattu.
- Lähetä laite korjattavaksi.

#### \land VAARA!

#### Vaara kotelossa irrallaan olevien osien vuoksi!

Suurjännite tai tulipalo voi aiheuttaa vakavia henkilö- ja aineellisia vahinkoja.

- Alä käytä laitetta, jos kotelossa on irrallisia osia.
- Lähetä laite korjattavaksi.

#### \land VAARA!

#### Vaara kaapelin vuoksi!

Vaurioitunut tai vapaana oleva kaapeli voi aiheuttaa vakavia henkilö- ja aineellisia vahinkoja.

- Älä käytetä laitetta, jos laitteeseen kiinnitetty tai liitetty kaapeli on vaurioitunut.
- ▶ Tue laitteen ja latauskaapelin painoa riittävästi.
- Varmista kaapelin mekaanisen kuorman poisto.
- Aseta latauskaapeli turvallisesti ja estä siten kompastumisen mahdollisuus.

#### **VAARA!**

#### Vaara märkien tai likaisten pistokkeiden vuoksi!

Kestokuormitus voi aiheuttaa liikakuumentumisen vuoksi vakavia henkilö- ja aineellisia vahinkoja.

- Asenna laite vain pystysuoraan.
- Kuivaa märät pistokkeet jännitteettömässä tilassa.
- Puhdista likaantuneet pistokkeet jännitteettömässä tilassa.

#### \land VAARA!

#### Vaara kaasua muodostavien ajoneuvoakkujen vuoksi!

- Vaara voi aiheuttaa vakavia henkilövahinkoja.
- Käytä vain hyvin tuuletetuissa tiloissa.

#### \land VAARA!

#### Vaara lähdettäessä liikkeelle latauskaapelin ollessa liitettynä!

Vaara voi aiheuttaa vakavia henkilö- ja aineellisia vahinkoja.

- Irrota latauskaapeli ennen sähköajoneuvolla liikkeelle lähtemistä.
- Älä ohita sähköajoneuvon turvavarustetta.

#### **VAARA!**

#### Vaara liian suuren kuormituksen vuoksi!

Vaara voi aiheuttaa vakavia henkilö- ja aineellisia vahinkoja.

- Laitteen käytönaikainen kuormitus suojapistokkeen kanssa ei saa olla suurempi kuin 10 A.
- Suojapistokkeen täytyy soveltua jatkuvaan käyttöön 10 A:lla.
- Tarkasta lämpeneminen jokaisen käytön jälkeen.
- Laite ja pistorasiat eivät saa kuumentua liikaa.

#### **⚠** VARO!

#### Vaara liian suuren latausvirran vuoksi!

Se voi aiheuttaa tulipalon tai vaurioita asennukseen.

- Noudata pistorasian suurinta sallittua virtaa.
- Jos maksimilatausvirtaa ei tunneta, lataa mahdollisimman pienellä latausvirralla.
- Käytä vain alkuperäisiä sovittimia. Latausvirran automaattinen vähentäminen 16 A:han sovittimen liittämisen kautta on mahdollista vain alkuperäisten sovittimien kanssa.

#### <u>∕</u> VARO!

#### Vaara laitteen lämpenemisen vuoksi!

Kuumeneminen voi aiheuttaa pysyviä vaurioita ja tulipalon.

- Älä koskaan peitä laitetta lataamisen aikana.
- Kelaa kaapeli kokonaan kaapelikelalta.
- Ota huomioon oikea asennusasento.

Älä koskaan vedä pistoketta irti tarttumalla kaapeliin!

Ota huomioon verkonhaltijan määräykset 1-vaiheisesta latauksesta ja siitä mahdollisesti johtuvasta epäsymmetrisestä verkon kuormituksesta!

Laitteessa on vikavirran tunnistuksella varustettu, sisäänrakennettu vikavirtasuojamoduuli (20 mA AC ja 6 mA DC). Noudata kansallisia määräyksiä. Yhtä Wattpilotia kohti täytyy kytkeä erillinen tyypin A vikavirtasuojakytkin ja johdonsuojakytkin.

Laitetta saa käyttää vain seuraavissa liitännöissä:

- CEE punainen 32 A, 3-vaiheinen, 400 V
- CEE punainen 16 A, 3-vaiheinen, 400 V
- alkuperäisten sovittimien kanssa:
  - CEE punainen 16 A, 3-vaiheinen, 400 V
  - CEE punainen 32 A, 3-vaiheinen, 400 V
  - CEE sininen 16 A, 1-vaiheinen 230 V
  - suojapistoke 16 A, 1-vaiheinen, 230 V.

Lähetä laite korjattavaksi, jos sovittimet tai CEE-pistokkeet ovat viallisia.

Sopivat invertte-<br/>ritJoidenkin Wattpilot-toimintojen (esim. aurinkosähkön ylijäämän) käyttö edel-<br/>lyttää yhteensopivuutta liitettyjen laitteiden kanssa, asianmukaista tietoliiken-<br/>nettä ja Fronius Smart Meteriä verkkoonsyöttöpisteessä.

#### Sopivat Fronius-invertterit

- Fronius GEN24
- Fronius Tauro
- Fronius Verto
- Fronius Symo Hybrid
- Fronius SnapINverter (lukuun ottamatta Light-versioita)
- Fronius IG\*
- Fronius IG Plus\*
- Fronius IG TL\*\*
- Fronius CL\*

\*Edellytys:

- Fronius Smart Meter
- Fronius Datamanager 2.0 (tuotenumero 4,240,036,z) tai
- Fronius Datamanager Box 2.0 (tuotenumero 4,240,125).

\*\*Edellytys:

Fronius Datamanager Box 2.0 (tuotenumero 4,240,125).

Muiden valmistajien sopivat generaattorit Sopivia generaattoreita voivat olla esimerkiksi invertterit tai tuulivoimalat. Yhteensopivuus ulkoisten generaattorien kanssa edellyttää, ettei muita omakulutuksen säätimiä (esim. akun tai Power-to-Heatin kanssa) käytetä rinnakkain. Se voi johtaa aurinkosähkön optimointihäiriöihin. Muiden virrankuluttajien osuutta ei oteta huomioon Fronius Solar.wattpilot -sovelluksessa, sillä teho tiedetään vain sähköverkon siirtopisteessä.

Edellytys:

- Fronius Smart Meter (verkkoonsyöttöpisteessä)
- Fronius Datamanager Box 2.0 (tuotenumero 4,240,125).

Katso lisätietoja Tietoliikenne invertterin kanssa sivulta 44.

## Käyttöosat ja näytöt

#### Tuotteen yleiskuva

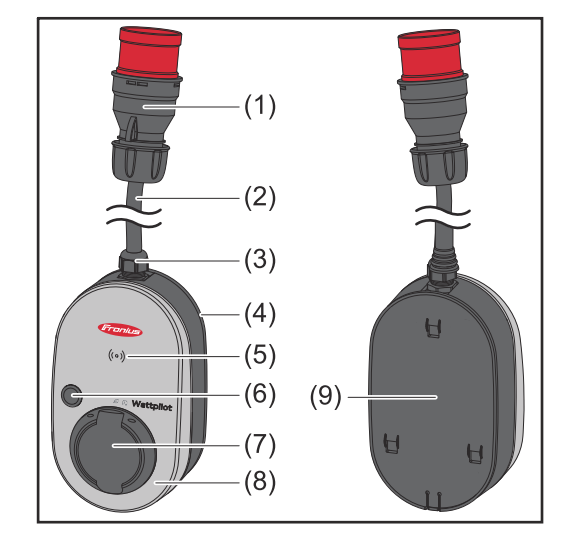

- (1) CEE-pistoke
- (2) Liitäntäkaapeli
- (3) Vedonpoistaja
- (4) Kotelo
- (5) Kortinlukija
- (6) Painike
- (7) Tyypin 2 liitäntärasia
- (8) LED-rengas
- (9) Tyyppikilpi

#### Laitteen etupuolen symbolit:

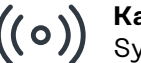

#### Kartenleser

Symboli osoittaa laitteeseen asennetun kortinlukijan sijainnin, jonka avulla tunnistesirun voi todentaa tai sille voi muodostaa kortinlukijan kanssa parin tai jonka avulla Wattpilotin voi nollata nollauskortin kanssa.

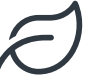

#### Eco Mode

Symboli osoittaa käytön Eco Mode -tilassa, ensimmäinen LED palaa valkoisena.

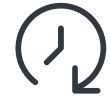

#### Next Trip Mode

Symboli osoittaa Betrieb im Next Trip Mode -tilan, toinen LED palaa valkoisena.

#### **Kortinlukija** Symbolin <sup>((•))</sup> takana on kortinlukija, jolla voi lukea tunnistesirut ja nollauskortin.

Kortinlukija käyttää RFID-tekniikkaa (radio-frequency identification). RFID on lähetin-vastaanotintekniikka radioaaltojen avulla suoritettavaa automaattista ja kontaktitonta tunnistusta varten.

Painiketoiminnot Painiketta painamalla voi määrittää latausvirran tason ja vaihtaa käyttötavan.

#### Paina alle 0,5 s

Painikkeen lyhyt painallus muuttaa käyttötapaa. Lataustiloja ovat

- Vakiotila
- Eko-tila
- Next trip -tila

Valittu lataustila (katso **Eri lataustilat** sivulla **27**) näytetään LED-tilanäytön kautta (katso **LED-tilanäyttö** sivulla **16**), vakiotilassa mikään käyttötilojen LED-valo ei pala.

Paina yli 2,0 s

|               | Painikkeen toistuva painallus muuttaa ennalta määritettyä latausvirtaa (ampee-<br>reina). Ennalta määritetyn latausvirran taso näytetään LED-tilanäytöllä (katso<br><b>LED-tilanäyttö</b> sivulla <b>16</b> ).                                                                                                    |
|---------------|----------------------------------------------------------------------------------------------------|
|               | Ennalta määritetyn latausvirran tasoa voi muuttaa sovelluksessa (katso <b>Virtapor-</b><br><b>ras</b> sivulla <mark>53</mark> ).                                                                                                    |
|               | Vakioasetukset<br>- Fronius Wattpilot Go 11 J 2.0 / Home 11 J 2.0: 6 A, 10 A, 12 A, 14 A, 16 A<br>- Fronius Wattpilot Go 22 J 2.0 / Go 22 J 2.0 AUS: 10 A, 16 A, 20 A, 24 A, 32 A                                                                                                    |
| Tunnistesiru  | Fronius Wattpilotin käyttöä voi räätälöidä tunnistesirun avulla. Tunnistesirua<br>käytetään käyttäjäsidonnaisten latausmäärien todennukseen ja tallentamiseen.                                                                                                    |
|               | Sovelluksen asetuksissa voi aktivoida lataamisen todennuksen kohdassa<br>"Käytönhallinta" ja "Todennus pakollinen" (katso <b>Käytönhallinta</b> sivulla <b>57</b> ). Ak-<br>tivoidun todennuksen yhteydessä lataaminen on mahdollista toimitukseen<br>sisältyvän tunnistesirun skannaamisen jälkeen tai sovelluksessa tehdyn vahvistuk-<br>sen jälkeen. Skannaa pitämällä tunnistesirua hetki Wattpilotin kortinlukijan<br>edessä. |
|               | Jokaiselle tunnistesirulle voi määrittää nimen sovelluksen kohdassa "Tunnistesi-<br>rut". Tallennettu latausmäärä per tunnistesiru näkyy kyseisessä valikossa (katso<br><b>Tunnistesirut</b> sivulla <b>58</b> ).                                                                                                    |
|               | Latausmäärän kohdistamisessa tunnistesiruihin ei tarvita todennusta.                                                                                                    |
| Nollauskortti | Nollauskortti palauttaa kaikki asetukset (esim.  käytönhallinnan, WLAN- ja LED-<br>asetukset) tehdasasetuksiin. Tallennettuina säilyvät tunnistesirut, joille on muo-<br>dostettu pari, ja asianmukaiset latausmäärät.                                                                                                    |
|               | Nollauskorttiin on painettu seuraavat tiedot.<br>- "Serial number" – Wattpilotin sarjanumero<br>- "Hotspot SSID" – Wattpilotin WLAN-verkkonimi<br>- "Hotspot key" – Wattpilotin WLAN-salasana<br>- "QR-Code" – avain sovelluksen ja Wattpilot- hot spotin yhdistämistä varten                                                                                                    |
|               | Wattpilotin nollaaminen                                                                                                    |
|               | <ol> <li>Pidä nollauskorttia kortinlukijan edessä.</li> <li>Kaikki punaiset LED-valot syttyvät hetkeksi.</li> </ol>                                                                                                    |
|               |                                                                                                    |
|               | Säilytä nollauskortti varmassa paikas-<br>sa!         Nollauskortissa ovat kaikki kulkutiedot.         VIHJE: Säilytä nollauskorttia ajo-<br>neuvossa.                                                                                                    |
|               |                                                                                                    |

#### LED-tilanäyttö

Wattpilotin LED-tilanäyttö osoittaa, onko järjestelmä kytketty päälle ja missä järjestelmän tilassa Wattpilot on. Yksi LED tarkoittaa yhtä ampeeria (1 A). Enintään näytetään 32 A. Kaksi ensimmäistä LEDiä osoittavat aktiivisen käyttötavan. Jos ne eivät pala valkoisina, Wattpilot on vakiotilassa – lataaminen tapahtuu määritetyllä maksimivirralla ottamatta huomioon aurinkosähkövirran ylijäämää ja joustavia sähkötariffeja.

| $\sim$     | Wattpilot on Eco Mode -tilassa.                                                                                                    |
|------------|----------------------------------------------------------------------------------------------------|
|            | <ul> <li>Ensimmäinen LED palaa valkoisena.</li> <li>Ensimmäinen LED vilkkuu oranssinvärisenä (katso luku Tilailmoitukset sivulla 74).</li> <li>Ensimmäinen LED vilkkuu punaisena (katso luku Tilailmoitukset sivulla 74).</li> </ul>                                                                                                    |
| $\bigcirc$ | <b>Next Trip Mode</b><br>Wattpilot on Next Trip Mode -tilassa.                                                                                                    |
|            | <ul> <li>Toinen LED palaa valkoisena.</li> <li>Toinen LED vilkkuu oranssinvärisenä (katso luku Ti-<br/>lailmoitukset sivulla 74).</li> <li>Toinen LED vilkkuu punaisena (katso luku Tilailmoi-<br/>tukset sivulla 74).</li> </ul>                                                                                                    |
|            | <b>Käynnistyy</b><br>Wattpilot käynnistyy tai käynnistyy uudelleen.                                                                                                    |
|            | - LED-valot palavat sateenkaaren väreissä.                                                                                                    |
|            |                                                                                                    |
|            | <b>Valmiina</b><br>Wattpilot on valmiina käyttöön. Palavien LED-valojen lu-<br>kumäärä osoittaa määritetyn latausvirran.<br>Jokainen LED tarkoittaa yhtä ampeeria (A), enintään voi-<br>daan näyttää 32 A, jolloin kaksi ensimmäistä LED-valoa<br>on varattu lataustiloja varten.                                                                                                    |
|            | <ul> <li>Valmiina</li> <li>Wattpilot on valmiina käyttöön. Palavien LED-valojen lu-<br/>kumäärä osoittaa määritetyn latausvirran.</li> <li>Jokainen LED tarkoittaa yhtä ampeeria (A), enintään voi-<br/>daan näyttää 32 A, jolloin kaksi ensimmäistä LED-valoa<br/>on varattu lataustiloja varten.</li> <li>Sinisiä LED-valoja palaa vähän = pieni latausvirta<br/>(esim. 10 LEDiä = 10 A).</li> <li>Sinisiä LED-valoja palaa monta tai kaikki = suuri la-</li> </ul>                                        |
|            | <ul> <li>Valmiina</li> <li>Wattpilot on valmiina käyttöön. Palavien LED-valojen lu-<br/>kumäärä osoittaa määritetyn latausvirran.</li> <li>Jokainen LED tarkoittaa yhtä ampeeria (A), enintään voi-<br/>daan näyttää 32 A, jolloin kaksi ensimmäistä LED-valoa<br/>on varattu lataustiloja varten.</li> <li>Sinisiä LED-valoja palaa vähän = pieni latausvirta<br/>(esim. 10 LEDiä = 10 A).</li> <li>Sinisiä LED-valoja palaa monta tai kaikki = suuri la-<br/>tausvirta (esim. 32 LEDiä = 32 A).</li> </ul> |
|            | <ul> <li>Valmiina</li> <li>Wattpilot on valmiina käyttöön. Palavien LED-valojen lu-<br/>kumäärä osoittaa määritetyn latausvirran.<br/>Jokainen LED tarkoittaa yhtä ampeeria (A), enintään voi-<br/>daan näyttää 32 A, jolloin kaksi ensimmäistä LED-valoa<br/>on varattu lataustiloja varten.</li> <li>Sinisiä LED-valoja palaa vähän = pieni latausvirta<br/>(esim. 10 LEDiä = 10 A).</li> <li>Sinisiä LED-valoja palaa monta tai kaikki = suuri la-<br/>tausvirta (esim. 32 LEDiä = 32 A).</li> </ul>      |

| <ul> <li>Odota<br/>Wattpilot odottaa edullista virtaa aurinkosähköjärjes-<br/>telmästä tai sähköntoimittajalta tai latausajastin on aktii-<br/>vinen.</li> <li>Siniset LED-valot vilkkuvat määritetyn ampee-<br/>rimäärän mukaan.</li> </ul>                                                                                                    |
|----------------------------------------------------------------------------------------------------|
| <ul> <li>Odota ajoneuvoa</li> <li>Wattpilot tunnistaa liitetyn ajoneuvon ja määritetyt la-<br/>tausparametrit. Latausasema on vapauttanut lataami-<br/>sen, mutta ajoneuvo ei ole vielä käynnistänyt lataamista.</li> <li>Keltaisia LED-valoja palaa vähän pienellä latausvir-<br/>ralla.</li> <li>Keltaisia LED-valoja palaa monta tai kaikki suurella<br/>latausvirralla.</li> </ul> |
| <ul> <li>Lataaminen 1-vaiheisena</li> <li>Wattpilot lataa 1-vaiheisena (230 V) pienestä suureen latausvirralla.</li> <li>Sinisten LED-valojen sarja liikkuu myötäpäivään.</li> <li>Latausvirran taso osoitetaan LED-valojen lukumäärällä ja kiertonopeudella.</li> </ul>                                                                                                    |
|                                                                                                    |
| <ul> <li>Lataaminen 2-vaiheisena</li> <li>Wattpilot lataa 2-vaiheisena pienestä suureen latausvirralla.</li> <li>Sinisten LED-valojen kaksi sarjaa liikkuu myötäpäivään.</li> <li>Latausvirran taso osoitetaan LED-valojen lukumäärällä ja kiertonopeudella.</li> </ul>                                                                                                    |

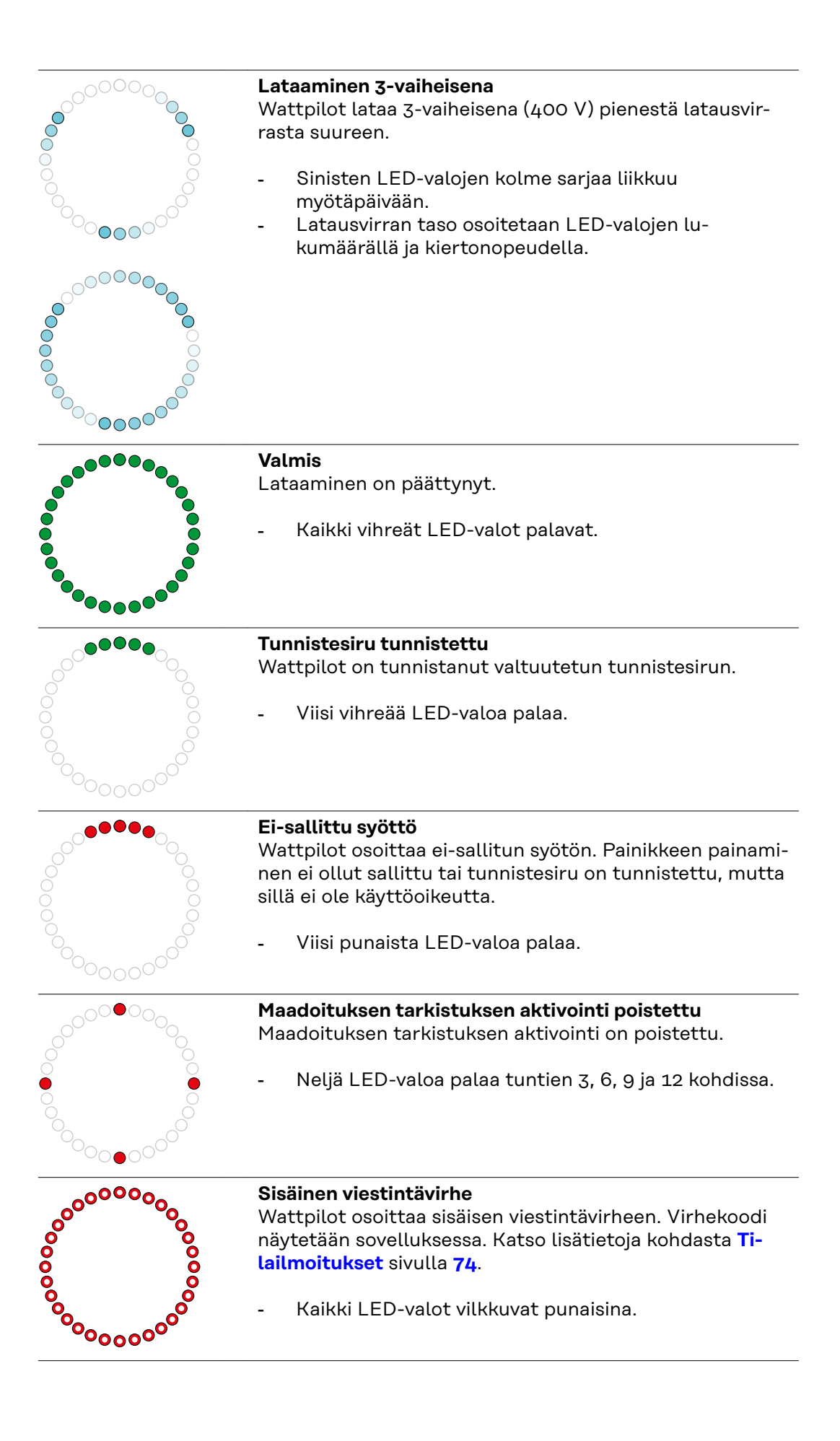

|                                        | Vikavirta tunnistettu<br>Wattpilot on tunnistanut vikavirran (≥ 6 mA <sub>DC</sub> tai ≥<br>20 mA <sub>AC</sub> ). Käynnistä Wattpilot uudelleen. Katso<br>lisätietoja kohdasta Tilailmoitukset sivulla 74.                                 |
|----------------------------------------|----------------------------------------------------------------------------------------------------|
| °°°°°°                                 | valot vilkkuvat yläosassa.                                                                                                    |
|                                        | <b>Maadoitusvirhe tunnistettu</b><br>Wattpilotin maadoitusjohtimessa on virhe. Tarkasta maa-<br>doitusjohdin. Katso lisätietoja kohdasta <b>Tilailmoitukset</b><br>sivulla <b>74</b> .                                                      |
|                                        | <ul> <li>Vihreät ja keltaiset LED-valot palavat, punaiset LED-<br/>valot vilkkuvat yläosassa.</li> </ul>                                                                                                    |
|                                        | <b>Vaihevirhe</b><br>Wattpilotin johtimen vaihe on virheellinen / vaiheet ovat<br>virheelliset. Tarkasta johtimen vaihe/vaiheet. Katso<br>lisätietoja kohdasta <b>Tilailmoitukset</b> sivulla <b>74</b> .                                   |
|                                        | <ul> <li>Siniset LED-valot palavat, punaiset LED-valot vilkku-<br/>vat yläosassa.</li> </ul>                                                                                                    |
|                                        | <b>Korkea lämpötila</b><br>Wattpilotin lämpötila on liian korkea. Latausvirtaa<br>vähennetään. Katso lisätietoja kohdasta <b>Tilailmoitukset</b><br>sivulla <b>74</b> .                                                                     |
|                                        | <ul> <li>Keltaiset LED-valot palavat, punaiset LED-valot vilk-<br/>kuvat yläosassa.</li> </ul>                                                                                                    |
|                                        | Lukituksen tai lukituksen avaamisen virhe<br>Lukitus tai lukituksen avaaminen epäonnistui. Lukitusta<br>tai lukituksen avaamista yritetään uudelleen viiden se-<br>kunnin välein. Katso lisätietoja kohdasta Tilailmoitukset<br>sivulla 74. |
|                                        | <ul> <li>LED-valot palavat yhden sekunnin ajan yläosassa pu-<br/>naisina ja alaosassa keltaisina.</li> </ul>                                                                                                    |
|                                        | Lataussäätimen virhe<br>Lataussäädin ei toimi oikein. Katso lisätietoja kohdasta<br>Tilailmoitukset sivulla 74.                                                                                                    |
| 00000000000000000000000000000000000000 | <ul> <li>LED-valot palavat yhden sekunnin ajan yläosassa pu-<br/>naisina ja alaosassa keltaisina.</li> </ul>                                                                                                    |
|                                        | <b>Päivitys</b><br>Wattpilotin laiteohjelmisto päivitetään. Päivitys voi<br>kestää muutaman minuutin. Älä irrota latausasemaa.                                                                                                    |
|                                        | <ul> <li>Kaikki LED-valot vilkkuvat vaaleanpunaisina, päivi-<br/>tyksen edistyminen osoitetaan keltaisilla LED-valoil-<br/>la.</li> </ul>                                                                                                   |

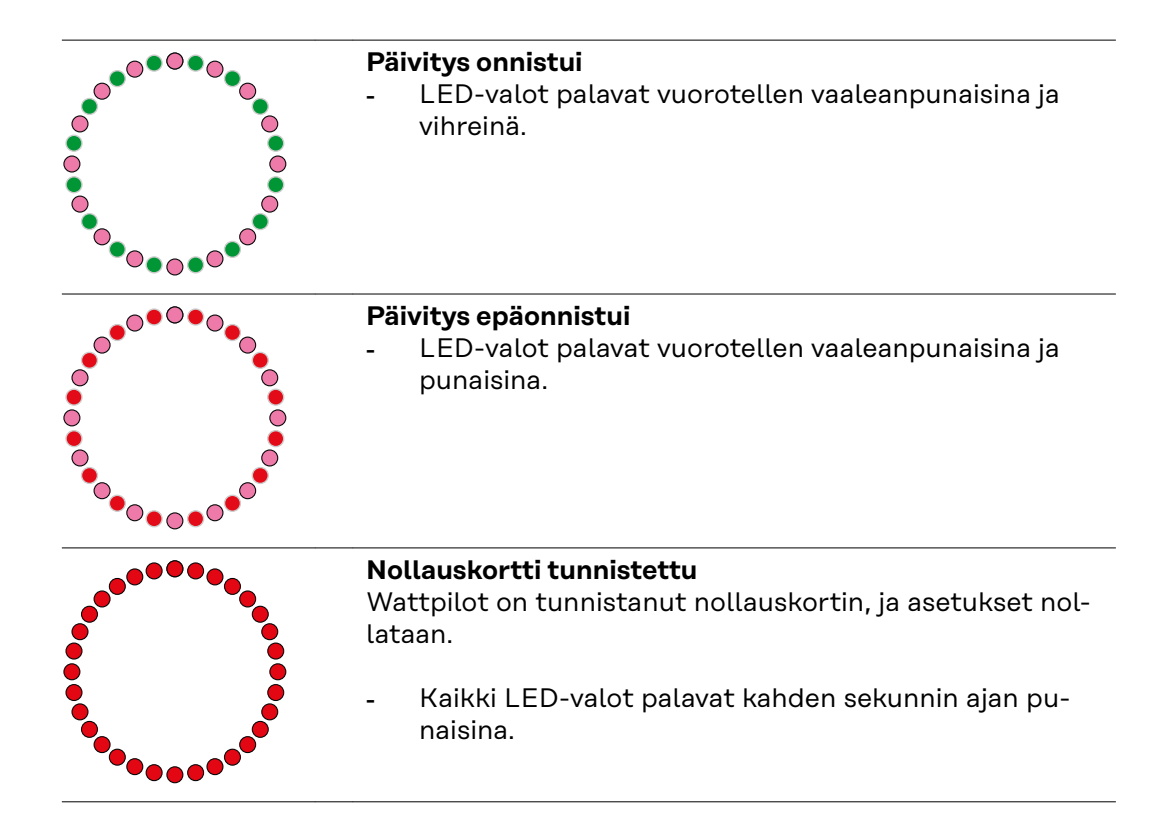

## Toiminnot

| Yleiskatsaus                             | Wattpilotia voi käyttää tavallisen Wallbox-latauslaitteen tavoin. Käyttöönotossa<br>latauskaapeli kytketään kiinni, jolloin Wattpilot alkaa lataamaan. Painamalla pai-<br>niketta (katso <b>Painiketoiminnot</b> sivulla <b>15</b> ) voidaan vaihtaa lataustilasta toiseen<br>(katso <b>Eri lataustilat</b> sivulla <b>27</b> ) ja muuttaa latausvirran tasoa (katso <b>Virtaporras</b><br>sivulla <b>53</b> ).                                                                                                    |
|------------------------------------------|----------------------------------------------------------------------------------------------------|
| Vaiheen vaihto                           | Fronius Wattpilot voi vaihtaa automaattisesti 1-vaiheisen ja 3-vaiheisen lataami-<br>sen välillä. Automaattinen vaiheen vaihto mahdollistaa aurinkosähkön ylijäämän<br>yhteydessä lataamisen pienellä alkuteholla (1-vaiheinen, 38 kWh). 1vaiheisessa<br>lataamisessa on myös se etu, että lataustehoa voi säädellä pienemmissä askelissa<br>(0,23 kW) ja aurinkosähkön ylijäämää voi käyttää tehokkaammin. Ajoneuvo rajoit-<br>taa 1vaiheista lataamista, joten aurinkosähkön suuremman ylijäämän yhtey-<br>dessä on järkevää vaihtaa 3-vaiheiseen lataamiseen. Näin voidaan saavuttaa suu-<br>rempia enimmäislataustehoja. |
|                                          | Vaiheen vaihdon voi määrittää automaattiseksi tai manuaaliseksi (katso <b>Aurin-</b><br>kosähkön ylijäämä sivulla 23).                                                                                                    |
|                                          | HUOMIO!                                                                                                    |
|                                          | <b>Älä ylitä vaiheiden epäsymmetristä kuormitusta!</b><br>Valitse vaiheen vaihtopiste siten, ettei vaiheiden suurin sallittu epäsymmetrinen<br>kuormitus ylity.                                                                                                    |
|                                          |                                                                                                    |
| Vaiheiden<br>epäsymmetrinen<br>kuormituo | Joissakin maissa vaiheiden epäsymmetristen kuormitusrajojen noudattamisesta<br>on säädetty lainsäädännössä. Näin on esimerkiksi Itävallassa ja Saksassa.                                                                                                    |
| Ruomitus                                 | Epäsymmetrisen kuormituksen hallinta rajoittaa kokonaislatausvirtaa, minkä seu-<br>rauksena epäsymmetrinen kuormitus on halutun arvon alapuolella. Epäsymmetri-<br>sen kuormituksen rajojen noudattaminen on tärkeää sähköverkon suojaamisen,<br>tehokkaan sähköautojen lataamisen ja voimassa olevien määräysten noudattami-<br>sen kannalta.                                                                                                    |
|                                          | Vaiheiden epäsymmetrinen enimmäiskuormitus voidaan säätää sähköalan am-<br>mattilaisen toimesta voimassa olevien määräysten mukaan (katso <b>Verkkovaati-<br/>mukset</b> sivulla <b>58</b> ).                                                                                                    |
|                                          | HUOMIO!                                                                                                    |
|                                          | Älä ylitä vaiheiden epäsymmetristä kuormitusta!<br>Valitse 3-vaiheinen tehotaso siten, ettei vaiheiden suurin sallittu epäsymmetri-<br>nen kuormitus ylity. Tee asetukset tätä varten Fronius Solar.wattpilot -sovelluk-<br>sessa kohdassa "Asetukset" > "Ajoneuvo".                                                                                                    |

#### Aurinkosähkön ylijäämä

#### HUOMIO!

#### Minimilatauskestoksi on määritetty viisi minuuttia.

Minimilatauskestoksi on määritetty viisi minuuttia releen pysyvän kytkemisen estämistä ja Wattpilotin käyttöiän pidentämistä varten.

Aurinkosähköjärjestelmän ylimääräinen energia voidaan käyttää. Se edellyttää Wattpilotin kanssa samassa verkossa olevaa yhteensopivaa invertteriä ja Fronius Smart Meteriä (katso lisätietoja varten **Tietoliikenne invertterin kanssa** sivulla **44**).

Raja-arvot määrittämällä taataan, että käytettävissä oleva aurinkosähkön ylijäämän teho jaetaan virrankuluttajille. Luotujen raja-arvojen avulla on mahdollista ladata energia-akkujärjestelmää riittävästi tai varastoida lämpimän veden energiaa, ennen kuin aurinkosähkön ylijäämän tehoa käytetään ajoneuvon lataamiseen.

#### HUOMIO!

#### Aurinkosähkön ylijäämän säätely.

Yksi Wattpilot yhtä aurinkosähköjärjestelmää kohti.

- Aurinkosähkön ylijäämän säätely toimii yhdellä Wattpilotilla yhtä aurinkosähköjärjestelmää kohti.
- Jos useita Wattpilot-laitteita yhdistetään yhden invertterin kanssa, vain yhdessä Wattpilotissa saa olla aktivoituna "Käytä aurinkosähkön ylijäämää". Poista aikissa muissa Wattpilot-laitteissa vaihtoehdon "Käytä aurinkosähkön ylijäämää" aktivointi käytöstä (katso lisätietoja katso Kustannusten optimointi sivulla 53).

Voit myös määrittää **Alkutehotason** (tieto yksikössä kilowatti/kW). Aurinkosähköjärjestelmän täytyy saavuttaa se, ennen kuin Wattpilot aloittaa ajoneuvon lataamisen minimivirralla.

Voit myös määrittää **3-vaiheisen tehotason** (kW:inä). Aurinkosähköjärjestelmän täytyy saavuttaa se, ennen kuin Wattpilot vaihtaa 1-vaiheisesta 3-vaiheiseen la-taamiseen.

Voit määrittää alkutehon ja 3-vaiheisen tehotason asetukset kohdassa Kustannusten optimointi sovelluksessa Fronius Solar.wattpilot -sovellus.

Tehotason säätely on mahdollista vain tehoaskeleittain, jotka vastaavat yhden ampeerin askelia. Seuraavassa taulukossa on lueteltu latausvirta ampeereina (A) ja vastaava latausteho 1-vaiheista ja 3-vaiheista lataamista varten kilowatteina (kW). 1-vaiheinen 0,23 kW:n askelissa, 3-vaiheinen 0,69 kW:n askelissa. Arvot perustuvat oletukseen, että jännite on tarkalleen 230 tai 400 V.

- Esimerkki: Latausvirtaa nostetaan 1 A arvoon 7 A.
- 1-vaiheinen: 1,38 kW + 0,23 kW = 1,61 kW
- 3-vaiheinen: 4,14 kW + 0,69 kW = 4,83 kW

| Latausvirta<br>[A]  | 6    | 8    | 10  | 12   | 14   | 16   | 20   | 24    | 32   |
|---------------------|------|------|-----|------|------|------|------|-------|------|
| 1-vaiheinen<br>[kW] | 1,38 | 1,84 | 2,3 | 2,76 | 3,22 | 3,68 | 4,6  | 5,52  | 7,36 |
| 3-vaiheinen<br>[kW] | 4,14 | 5,52 | 6,9 | 8,28 | 9,66 | 11   | 13,8 | 16,56 | 22   |

#### Esimerkki

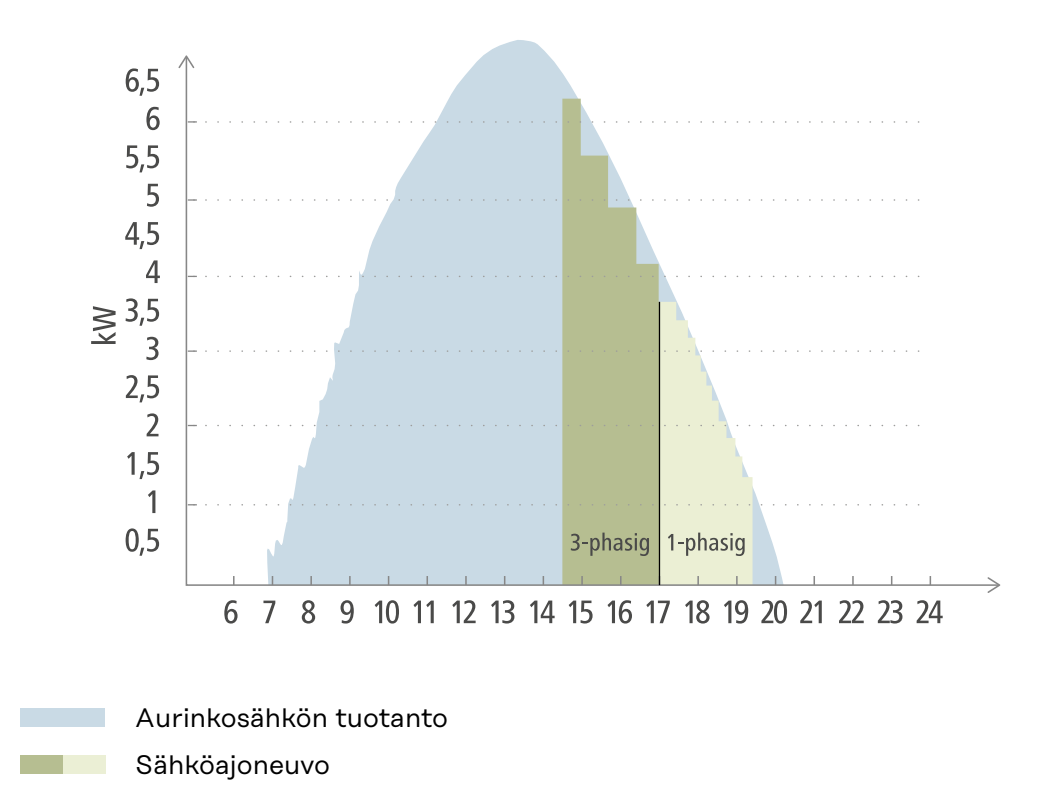

Kuva osoittaa Wattpilotin käyttäytymisen, kun määritetty alkutehotaso on 1,38 kW ja 3-vaiheinen tehotaso on 4,14 kW. Kun aurinkosähkön ylijäämä on vähemmän kuin 1,38 kW, ajoneuvoa ei ladata.

Kun aurinkosähkön ylijäämä on välillä 1,38–4,14 kW, Wattpilot säätelee lataustehoa **0,23 kW:n** askelin.

Kun aurinkosähkön ylijäämä on yli 4,14 kW, Wattpilot vaihtaa 1-vaiheisen lataamisen 3-vaiheiseen lataamiseen ja säätelee lataustehoa **0,69 kW:n** askelin.

#### HUOMIO!

#### Sähköajoneuvojen minimilatausteho on useimmiten 1,38 kW.

Pienissä aurinkosähköjärjestelmissä voi olla järkevää määrittää alkutehotasoksi alle 1,38-kW, jotta energiaa ladataan riittävästi. Kuitenkin virta, jota aurinkosähköjärjestelmä ei kata, otetaan sähköverkosta. Sen seurauksena saadaan virtasekoitus omakulutuksesta ja sähköverkosta.

▶ Kun alkutehotaso on alle 1,38 kW, syntyy virtasekoitus.

Aurinkosähkön ylijäämällä lataamisen voi aktivoida ja säätää Fronius Solar.wattpilot-sovelluksessa (katso **Kustannusten optimointi** sivulla **53**)

#### Akun, Ohmpilotin ja Wattpilotin väliset prioriteetit järjestelmässä

Wattpilotin prioriteettiin voi vaikuttaa Fronius Solar.wattpilot-sovelluksen asetuksen "Aurinkosähköakun raja-arvo" ja "Ohmpilotin raja-arvo" avulla (katso luku **Kustannusten optimointi** sivulla **53**). Valittujen raja-arvojen suuruuden avulla voi määrittää, millä ehdoilla sähköajoneuvon lataus käynnistyy. Ohmpilotin lämpötilan raja-arvoa voi käyttää vain, kun Ohmpilotiin on liitetty lämpötila-anturi. Wattpilot-prioriteetin määritystä varten täytyy ottaa huomioon myös energianhallinnan prioriteetit invertterin sivustossa.

#### HUOMIO!

Jos Fronius Ohmpilotiin ei ole liitetty lämpötila-anturia, lämpötilan oletusarvo on 0 °C. Jos Wattpilotilla on oltava suurempi prioriteetti kuin Ohmpilotilla, on asetukselle "Ohmpilotin raja-arvo" määritettävä lämpötilaksi 0 °C. Anturikatkoksen yhteydessä Ohmpilot saa virtaa Wattpilotilta.

#### Esimerkki: sähköajoneuvon lataaminen ensimmäisenä

Sähköajoneuvo ladataan kaikissa tapauksissa aurinkosähkön ylijäämällä ennen akkua ja Ohmpilotia. Solar.wattpilot-sovelluksessa akun raja-arvoksi asetetaan 0 % ja Ohmpilotin raja-arvoksi 0 astetta. Sähköajoneuvo ladataan heti aurinkosähkön ylijäämällä, ja akun varaustilalla tai Ohmpilotin lämpötilalla ei ole merkitystä.

- Järjestelmä invertterin, Wattpilotin, akun ja Ohmpilotin kanssa

| Prioriteetti invertterissä | Wattpilot                                                                         | Akku**                                   | Ohmpilot                                                               |
|----------------------------|-----------------------------------------------------------------------------------|------------------------------------------|------------------------------------------------------------------------|
| Akku** > Ohmpilot          | Prioriteetti 3, kunnes<br>SOC* ja lämpötilan<br>raja-arvo saavutettu,<br>sitten 1 | Prioriteetti 1, kunnes<br>SOC*, sitten 2 | Prioriteetti 2, kunnes<br>lämpötilan raja-arvo<br>saavutettu, sitten 3 |
| Ohmpilot > akku**          | Prioriteetti 3, kunnes<br>SOC* ja lämpötilan<br>raja-arvo saavutettu,<br>sitten 1 | Prioriteetti 2, kunnes<br>SOC, sitten 3  | Prioriteetti 1, kunnes<br>lämpötilan raja-arvo<br>saavutettu, sitten 2 |

#### - Järjestelmä invertterin, Wattpilotin ja Ohmpilotin kanssa

| Prioriteetti invertterissä | Wattpilot                                                              | Ohmpilot                                                               |
|----------------------------|------------------------------------------------------------------------|------------------------------------------------------------------------|
| Ohmpilot                   | Prioriteetti 2, kunnes<br>lämpötilan raja-arvo<br>saavutettu, sitten 1 | Prioriteetti 1, kunnes<br>lämpötilan raja-arvo<br>saavutettu, sitten 2 |

#### Järjestelmä invertterin, Wattpilotin ja akun kanssa

| Prioriteetti invertterissä | Wattpilot                                | Akku**                                   |
|----------------------------|------------------------------------------|------------------------------------------|
| Akku**                     | Prioriteetti 2, kunnes<br>SOC*, sitten 1 | Prioriteetti 1, kunnes<br>SOC*, sitten 2 |

\*SOC - State of Charge (kiinteän akun varaustila)

\*\*Fronius-yhteensopiva DC-kytketty akku

#### TÄRKEÄÄ!

Energianhallintaa Fronius-invertterin digitaalisten lähtöjen (I/O:t) kanssa **ei saa** käyttää Wattpilotin kuorman hallintaan! Laitteiden prioriteetit eivät ole yksiselitteisiä.

#### Joustava sähkötariffi

#### Tariffivyöhykkeet

Jos olet joustavia sähkötariffeja tarjoavan toimittajan asiakkaana, voit käyttää joustavaa sähkötariffia. Tämä huomioidaan käytettäessä Eco Mode ja Next Trip Mode.

#### Palveluntarjoaja

Joustavaa sähkötariffia voi käyttää silloin, kun virtaa saadaan sähkönmyyjiltä ja sähkötariffi lasketaan tunneittain sähköpörssin kautta, esim.

- Lumina Strom hourly
- aWattar hourly
- Tibber

Wattpilot selvittää sähköpörssin eri toimittajien tariffit suoraan internetistä. On mahdollista ilmoittaa hintakynnys (Eco Mode -hintaraja), jonka alitus käynnistää lataamisen.

#### TÄRKEÄÄ!

Esitetyt hinnat näyttävät sähköpörssin ajankohtaiset tariffit, toimittajakohtaisesti saattaa olla lisäkuluja.

#### Esimerkki

Seuraava kuva osoittaa sähkönmyyjän sähkönhinnan 24 tunnin ajalta. Tuntikohtaiset tariffit selvitetään tiettynä kellonaikana sähköpörssistä seuraavaa päivää varten.

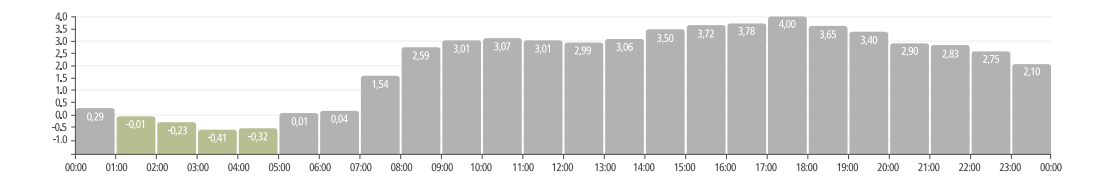

#### Boost

#### Edellytys

**Boost**-tilan käyttämiseksi on aurinkosähköjärjestelmässä oltava liitettynä kiinteä akkuvarasto ja valittuna Eco- tai Next Trip Mode.

#### Toiminto

Aktivoimalla **Boost**-toiminnon käytetään lataamiseen energiaa suoraan kiinteästä akkuvarastosta. Siten voidaan ottaa edullista energiaa myös silloin, kun aurinkosähkön ylijäämää on saatavilla vain vähän. Boost-asetuksissa voidaan säätää kiinteään akkuun jäljelle jäävä varaustaso (SOC). Lisäksi voidaan asettaa, tapahtuuko lataus kiinteästä akusta yhdellä latauskerralla vai ladataanko niin kauan kuin ajoneuvo on kytkettynä.

Aktivoitua **Boost**-toimintoa käyttäen voi akun purkaminen suurimmalla teholla kestää 10 minuuttia. Kun invertteri on saavuttanut suurimman kokonaistehon (aurinkosähköllä) tai kun akkua ei voida purkaa, lataa Wattpilot edelleen vähintään 1,4 kW:lla. Invertterissä olevan akun vähimmäisvaraustason (SOC) on oltava suurempi kuin raja-arvo "Purkaminen päättyy".

#### Esimerkki

Oletetaan, että kiinteä akkuvarastosi on ladattu 80 %. Ajankohtaisten sääolosuhteiden vuoksi ei varastoida lisää energiaa. Aktivoidessasi nyt **Boost**-toiminnon siirretään varastoitu energia ajoneuvoosi. Varmista, että kiinteän akun purkamisraja huomioidaan (esim. asetettu 20 % = kiinteään akkuvarastoon jää jäljelle aina 20 % energiasta). Lisäksi on aktivoitu asetus, että latausta jatketaan niin kauan kuin ajoneuvo on kytkettynä. Jos sääolosuhteet muuttuvat ja kiinteään akkuvarastoon syötetään jälleen aurinkosähkön ylijäämää, ladataan ajoneuvoasi edelleen, kunnes se kytketään irti. Tällöin jää kiinteään akkuvarastoon aina jäännösenergiaa 20 %.

### Eri lataustilat

#### Vakiotila

Vakiotilassa ladataan ennalta määritetyllä sähkövirran voimakkuudella (esim. 16 A). Latausvirran tasoa voi muuttaa painamalla Wattpilotin painiketta. Sovelluksessa (katso **Virtaporras** sivulla**53**) latausvirtaa voi mukauttaa 1 ampeerin askelissa.

Käyttötilojen LED-valot eivät pala vakiotilassa.

Pienellä latausvirralla lataaminen on säästäväistä, suurella latausvirralla lataaminen on nopeaa. Lataaminen tapahtuu mahdollisesti hankintana sähköverkosta.

#### HUOMIO!

#### Vakiotila

Vakiotila on Wattpilotin vakioasetus, valkoiset LED-valot eivät pala. Tässä lataustilassa aurinkosähkön ylijäämää ja joustavaa sähkötariffia ei oteta huomioon.

Vakiotilaa varten ei tarvitse määrittää muita asetuksia.

#### Eco Mode

Eco Mode -tilassa ladataan ajoneuvoa vain silloin, kun edullisempaa sähköä on käytettävissä. Latauksessa voidaan käyttää joko edullisesti hankittua sähköä (katso **Joustava sähkötariffi** sivulla **25**) tai aurinkosähköjärjestelmän ylimääräisenä tuotettua energiaa (katso **Aurinkosähkön ylijäämä** sivulla **23**). Lataamisesta ei ole takuuta.

#### Edellytys

Eco Mode -tilassa lataaminen on mahdollista vain silloin, kun Fronius Solar.wattpilot -sovelluksen kohdassa **Aurinkosähkön ylijäämä** on aktivoitu **Aurinkosähkön ylijäämä** ja/tai **Joustava sähkötariffi**.

#### HUOMIO!

#### Tilan vaihtaminen lataamisen takaamiseksi.

Jos ylimääräistä tuotettua tehoa tai edullista sähköä ei ole käytettävissä, Eco Mode -tilassa ei ladata.

Lataamisen takaamiseksi täytyy vaihtaa tilaa.

#### Aktivointi

Eco Mode -tilan voi konfiguroida sovelluksen kohdassa **Kustannusten optimointi** sivulla **53** ja aktivoida painamalla painiketta (< 0,5 s) tai käyttämällä Fronius Solar.wattpilot -sovellusta.

#### HUOMIO!

#### Virtaa puretaan ensin aurinkosähköjärjestelmän akusta!

Jos järjestelmässä on kiinteä akku, sähkön hintakynnyksen alittuessa virtaa puretaan ensin aurinkosähköjärjestelmän akusta, ennen kuin sitä hankitaan sähköverkosta.

#### Esimerkki

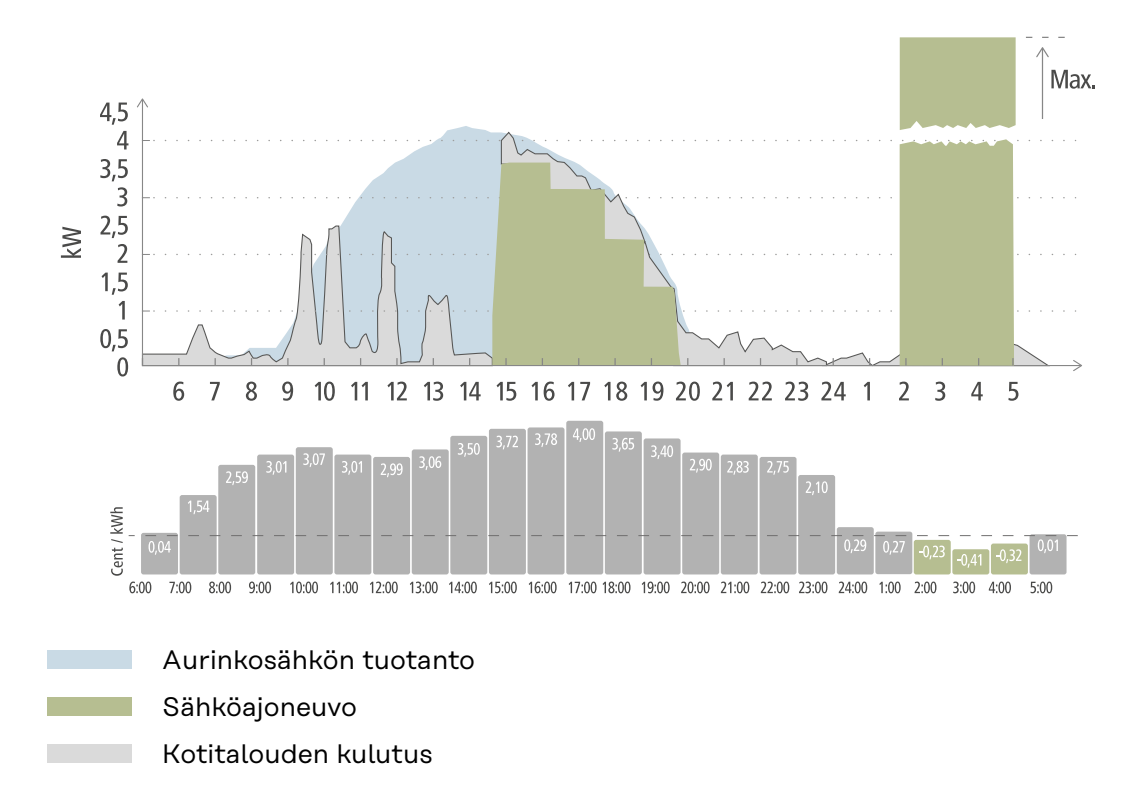

Eco Mode -tilassa sähköajoneuvo liitetään Wattpilotiin noin kello 15, koska sähköajoneuvon kiinteää lisätoimintasädettä ei tarvita, mutta silti pitää ladata edullisempaa virtaa. Fronius Solar.wattpilot -sovelluksessa aurinkosähkön ylijäämän kustannusten optimoinnin ja/tai joustavan sähkötariffin täytyy olla aktivoituna ja määritettynä. Aurinkosähkön tuotanto kattaa kotitalouden kulutuksen, ja aurinkosähkön ylijäämällä ladataan sähköajoneuvo. Lataus tapahtuu noin kello 20:een asti aurinkosähkön ylijäämästä. Sähkönhinta laskee kello 2:n ja 5:n välillä määritetyn hintarajan alle. Sähköajoneuvoa ladataan kyseisellä aikavälillä edullisella sähköllä.

#### Lataaminen Eco Mode -tilassa

| Aurinkosähkön ylijäämä | Hintaraja | Wattpilot                           |
|------------------------|-----------|-------------------------------------|
| Ei                     | Ei        | Ei latausta                         |
| Ei                     | Kyllä     | Maksimilataus                       |
| Kyllä                  | Ei        | Lataus aurinkosähkön<br>ylijäämällä |
| Kyllä                  | Kyllä     | Maksimilataus                       |

#### Next Trip Mode

Next Trip Mode -tilassa ajoneuvoa ladataan loppuun asti itse valittuna kellonaikana ja määritetyllä latausmäärällä mahdollisimman edullisesti. Latauksen aloitus valitaan siten, että haluttu latausmäärä on ladattu viimeistään tuntia ennen latauksen päättymistä. Lataus tapahtuu edullisimmalla aikavälillä. Aurinkosähkön ylijäämän ja joustavan sähkötariffin asetukset otetaan tällöin huomioon. Jos toiminto **"Pysy eko-tilassa" (aktivointi, katso Next Trip Mode** sivulla **53**) on aktivoitu, Wattpilot jatkaa määritetyn latausmäärän saavuttamisen jälkeen lataamista edullisemmalla energialla. Määritetty latausmäärä ladataan sähköajoneuvossa olevan latausmäärän lisäksi. Latausmäärä ilmoitetaan kilometreinä ja lasketaan keskimääräisen kulutuksen (18 kWh / 100 km) perusteella. Ulkoisten seikkojen (vuodenajan, ajonopeuden, ajoneuvomallin jne.) vuoksi todellinen toimintasäde voi kuitenkin poiketa lasketusta. Latausmäärää määritettäessä sähköajoneuvon akun todellista varaustilaa ei lueta.

Tilan voi asettaa Fronius Solar.wattpilot -sovelluksen kohdassa **"Next Trip Mode"** (katso **Next Trip Mode** sivulla **53**).

Tilan aktivoinnin jälkeen lataus käynnistyy hetkiseksi, jotta lataussuunnitelma voidaan laskea ottamalla huomioon mahdollinen latausteho. Jos joustavaa sähkötariffia ei ole aktivoituna, lataus käynnistyy mahdollisimman myöhäisenä ajankohtana, jotta lataus tapahtuisi mahdollisella aurinkosähkön ylijäämällä ja jotta sähköajoneuvon akkua säästettäisiin. Jos lataussuunnitelman laskentaa varten ei ole kellonaikaa, lataus käynnistyy heti.

#### HUOMIO!

#### Aktivoitua joustavaa sähkötariffia varten tarvitaan internetyhteys!

Jos joustava sähkötariffi on aktivoitu Next Trip Mode -tilassa eikä sähkönmyyjään ole tietoyhteyttä, Next Trip Mode -tilan punainen LED-valo vilkkuu. Lataus käynnistyy määritetyn latausmäärän saavuttamiseksi.

Kun latauskaapelin irrottaa ja jälleen liittää aktivoidussa Next Trip Mode -tilassa, laskenta tehdään uudelleen ja määritetty latausmäärä ladataan jo olemassa olevan latausmäärän lisäksi. Fronius Solar.wattpilot -sovelluksen asetusten muutokset aiheuttavat lataussuunnitelman uudelleenlaskennan. Kun muutos tehdään Next Trip Mode -latauksen aikana, kyseiseen ajankohtaan mennessä ladattu toimintasäde lasketaan mukaan.

Jos **"Pysy eko-tilassa"** on aktivoitu, kustannusten optimoinnin asetukset otetaan huomioon myös Next Trip Mode -tilassa.

#### HUOMIO!

#### Virtaa puretaan ensin aurinkosähköjärjestelmän akusta!

Jos järjestelmässä on kiinteä akku, virtaa puretaan ensin akusta, ennen kuin sitä hankitaan sähköverkosta.

#### HUOMIO!

#### Oranssinväriset LED-valot vilkkuvat, kun latausmäärää ei voi saavuttaa tai varastoida!

Jos asetettua latausmäärää ei voi ladata määritetyssä ajassa tai jos ajoneuvo ei voi varastoida asetettua latausmäärää, LED-valot vilkkuvat oranssinvärisinä.

Vähennä latausmäärää tai pidennä latausaikaa.

#### Esimerkki

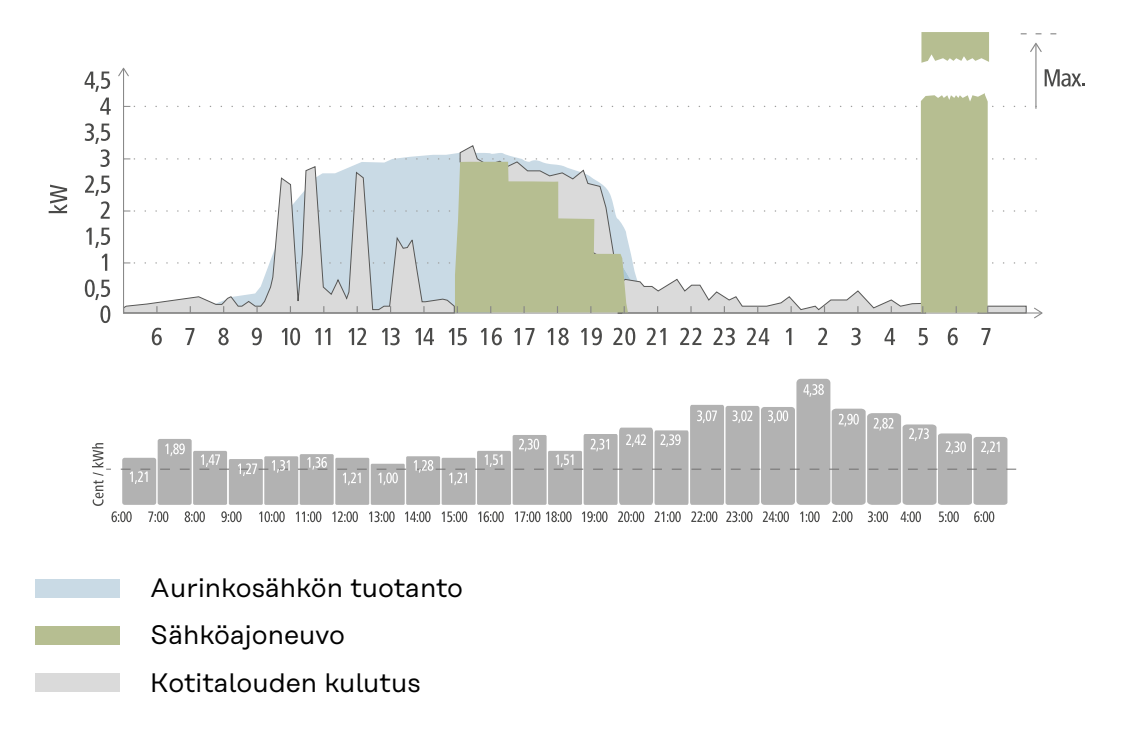

Päivittäinen edestakaisin työmatka on 50 km, ja sen täytyy alkaa kello 8. Kilometrit ja liikkeellelähtöaika täytyy ilmoittaa Fronius Solar.wattpilot -sovelluksen kohdassa Next Trip Mode. 100 km:n laskentaan otetaan 18 kWh. Sähköajoneuvo kytketään latautumaan noin kello 15. Jos aurinkosähkön ylijäämää on käytettävissä, sitä käytetään lataamiseen. Jäljellä oleva latausmäärä ladataan myöhäisimpänä mahdollisena ajankohtana varmasti sähköajoneuvoon. Tällöin lataus lasketaan siten, että se on päättynyt viimeistään tuntia ennen liikkeellelähtöä.

#### HUOMIO!

Kun sähköajoneuvossa on riittävästi energiaa, on parempi käyttää Eco Mode -tilaa.

Kun sähköajoneuvoa on ladattu riittävästi, Eco Mode on parempi vaihtoehto.

Vaihto Eco Mode -tilaan (katso Eco Mode sivulla 27).

## **Dynamic Load Balancing**

| Yleistä          | Wattpilot tukee dynaamista kuormituksen hallintaa, josta käytetään nimitystä<br>Dynamic Load Balancing. Dynamic Load Balancing edellyttää, että koko-<br>naisjärjestelmään on asennettu joko Fronius-invertteri, jossa on Smart Meter, tai<br>Fronius Datamanager 2.0, jossa on Smart Meter. Wattpilot on oltava lisäksi yhdis-<br>tetty internetiin. Tehdyt asetukset voidaan suojata teknikon salasanalla (katso<br>Salasana sivulla 58). |
|------------------|----------------------------------------------------------------------------------------------------|
|                  | Dynamic Load Balancing jakaa virran ladattaessa enintään kolmelle Wattpilotille<br>niiden priorisoinnista riippuen. Virta jaetaan dynaamisesti ottaen huomioon<br>järjestelmän aurinkosähkön ylijäämä ja maksimihankintavirta. Priorisoidut ajoneu-<br>vot ladataan tällöin ensin.                                                                                                    |
| Toimintaperiaate | Dynamic Load Balancing mahdollistaa maksimihankintavirran määrittämisen ta-<br>loliitännälle (verkkoonsyöttöpisteelle). Aurinkosähköjärjestelmän tuottama sähkö<br>ja kulutus otetaan huomioon automaattisesti. On mahdollista säädellä enintään<br>kolmea Wattpilotia dynaamisesti. Dynaamisen säädön avulla voidaan käyttää suu-<br>rin mahdollinen latausvirta.                                                                          |
|                  | Dynamic Load Balancing valvoo taloliitäntäpisteessä (verkkoonsyöttöpisteessä)<br>käytettävissä olevaa vaihekohtaista virtaa (aurinkosähkö mukaan luettuna) ja ja-<br>kaa sen dynaamisesti yhdelle tai usealle Wattpilotille. Siten Wattpiloteille voi<br>syöttää suurinta käytettävissä olevaa virtaa, eikä maksimivirtaa ylitetä. Lisäksi vir-<br>taa (hankintavirta) Wattpiloteille voidaan rajoittaa.                                    |
|                  | HUOMIO!                                                                                                    |
|                  | <ul> <li>1-vaiheiset sähköajoneuvot ladataan tasaisesti usean Wattpilotin yhteydessä.</li> <li>Usean Wattpilotin yhteydessä on järkevää liittää vaiheet eri tavalla, jotta kuormitus jakautuu tasan 1-vaiheisille sähköajoneuvoille.</li> <li>Liitä vaiheet eri tavalla.</li> </ul>                                                                                                    |

Maksimihankintavirta on säädettävä jälkilaskurisulakkeeseen sopivaksi.

#### Esimerkki säädöstä

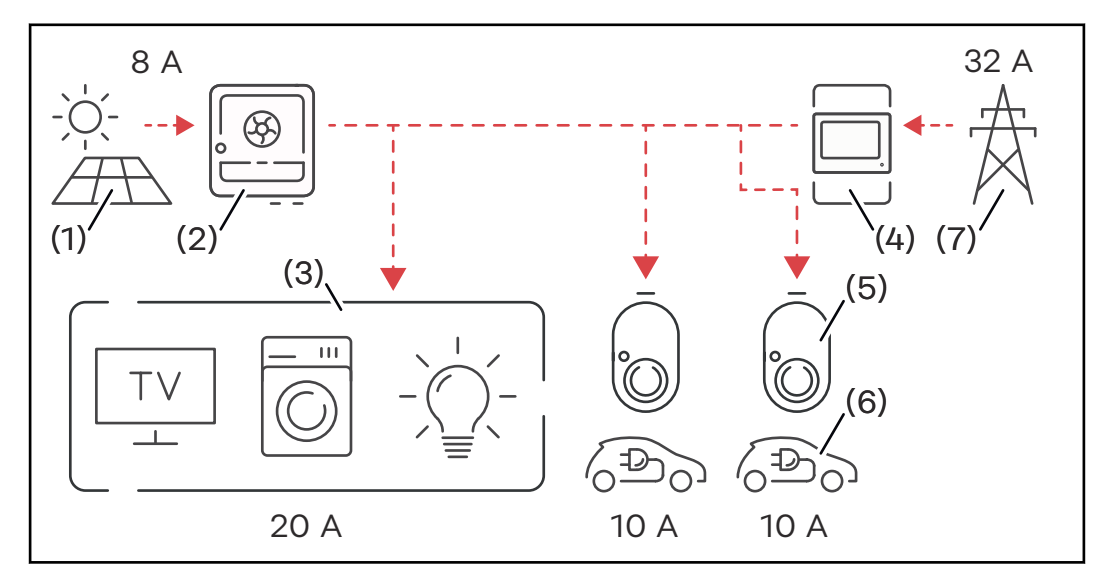

- (1) Aurinkosähköjärjestelmä
- (2) Invertteri
- (3) Virrankuluttaja (esim. TV, pyykinpesukone, valo)
- (4) Smart Meter
- (5) Fronius Wattpilot
- (6) Sähköajoneuvo
- (7) Sähköverkko

**Säätöesimerkissä** hankitaan 32 A julkisesta sähköverkosta ja aurinkosähköjärjestelmä tuottaa 8 A, eli virtaa on käytettävissä yhteensä 40 A. Kotitalouden virrankuluttajat tarvitsevat 20 A, jäljelle jäävät 20 A jaetaan dynaamisesti liitetyille Wattpiloteille, jotta esimerkiksi kahden sähköajoneuvon lataaminen 10 A:lla sähköajoneuvoa kohti olisi mahdollista.

#### HUOMIO!

#### Lataaminen keskeytyy tai ei käynnisty.

Jos Dynamic Load Balancing on aktivoitu, voi tulla latauskatkoksia. Joillakin sähköajoneuvoilla on ongelmia latauksen uudelleenkäynnistyksessä.

Prioriteetti

Voit määrittää latausprioriteetit useita Wattpiloteja sisältävissä järjestelmissä. Suuremman prioriteetin latausasemat (sähköajoneuvot) saavat virtaa ensisijaisesti, pienemmän prioriteetin latausasemien täytyy odottaa. Jos virtaa jää yli, se jaetaan pienemmän prioriteetin Wattpilotien kesken.

Ajoneuvoille, jotka pitää ladata ensin ja käytettävissä olevalla maksimivirralla, täytyy säätää korkea prioriteetti. Alhainen prioriteetti voidaan antaa ajoneuvoille, joiden on tarkoitus odottaa, kunnes käytettävissä on riittävästi virtaa.

Kun Wattpiloteilla on sama prioriteetti, käytettävissä oleva virta jaetaan tasaisesti.

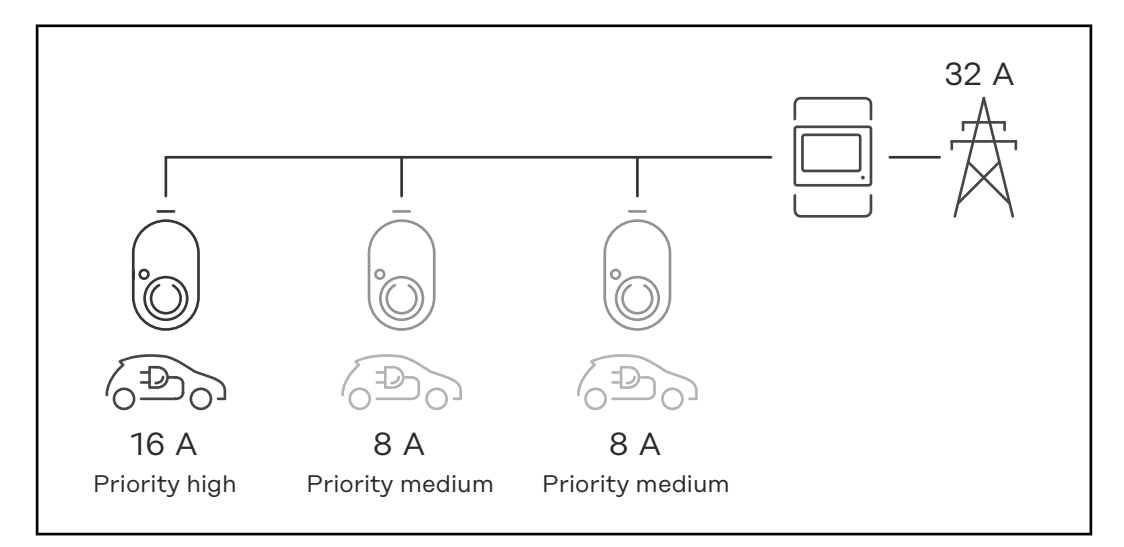

Latausvirran jakaminen kolmen Wattpilotin yhteydessä, kun niillä on eri prioriteetti (kerran prioriteetti korkea, kahdesti prioriteetti keskitaso).

#### Esimerkki 2

Latausvirran jakaminen kolmen Wattpilotin (X, Y, Z) yhteydessä, kun niillä on sama prioriteetti. Jokaiselle Wattpilotille jaetaan minimilatausvirtaa (paitsi jos minimilatausvirtaa ei ole enää käytettävissä). Jos latausvirtaa jää yli, se jaetaan, missä mahdollista, alkaen silmukan ensimmäisestä Wattpilotista.

Wattpilot X:llä on minimilatausvirta 6 A, Wattpilot Y:llä 10 A ja Wattpilot Z:llä 6 A. Käytettävissä on 15 A:n latausvirta, joka pitää jakaa. Latausvirran jakaminen tapahtuu seuraavaksi kuvatulla tavalla.

- 1. X:lle jaetaan 6 A, 9 A jää yli.
- 2. Y:lle ei jaeta mitään, koska sen minimilatausvirta on 10 A. Y:lle asetetaan 0.
- 3. Z:lle jaetaan 6 A, 3 A jää yli.
- 4. Silmukka alkaa alusta.
- 5. X:lle jaetaan 7 A, 2 A jää yli.
- 6. Y:lle ei jaeta mitään, koska latausvirta oli jo asetettu arvoon O ensimmäisessä silmukassa.
- 7. Z:lle jaetaan 7 A, 1 A jää yli.
- 8. Silmukka alkaa alusta.
- 9. X:lle jaetaan 8 A, 0 A jää yli.

Latausvirran 15 A on jaettu saman prioriteetin Wattpilotien kesken ja ladattu. Heti kun latausvirtaa on jälleen käytettävissä, sähköajoneuvo ladataan Wattpilotissa Y. Webinaarit jaNykyiset webinaarit ja Fronius Wattpilot -ohjelman opetusvideot löytyvät seuraa-<br/>vasta linkistä.

Fronius Wattpilot YouTube Playlist

## Asennus ja käyttöönotto
## Sijainnin valinta ja asennusasento

 Sijainnin valinta
 Ota sijainnin valinnassa huomioon seuraavat perusteet.

 Image: Sijainnin valinnassa huomioon seuraavat perusteet.
 Image: Sijainnin valinnassa huomioon seuraavat perusteet.

 Image: Sijainnin valinnassa huomioon seuraavat perusteet.
 Image: Sijainnin valinnassa huomioon seuraavat perusteet.

 Image: Sijainnin valinnassa huomioon seuraavat perusteet.
 Image: Sijainnin valinnassa huomioon seuraavat perusteet.

 Image: Sijainnin valinnassa huomioon seuraavat perusteet.
 Image: Sijainnin valinnassa huomioon seuraavat perusteet.

 Image: Sijainnin valinnassa huomioon seuraavat perusteet.
 Image: Sijainnin valinnassa huomioon seuraavat perusteet.

 Image: Sijainnin valinnassa huomioon seuraavat perusteet.
 Image: Sijainnin valinnassa huomioon seuraavat perusteet.

 Image: Sijainnin valinnassa huomioon seuraavat perusteet.
 Image: Sijainnin valinnassa huomioon seuraavat perusteet.

 Image: Sijainnin valinnassa huomioon seuraavat perusteet.
 Image: Sijainnin valinnassa huomioon seuraavat perusteet.

 Image: Sijainnin valinnassa huomioon seuraavat perusteet.
 Image: Sijainnin valinnassa huomioon seuraavat perusteet.

 Image: Sijainnin valinnassa huomioon seuraavat perusteet.
 Image: Sijainnin valinnassa huomioon seuraavat perusteet.

 Image: Sijainnin valinnassa huomioon seuraavat perusteet.
 Image: Sijainnin valinnassa huomioon seuraavat perusteet.

 Image: Sijainnin valinnaseuraavat perusteet.
 Image: Sijainnin v

Katso ympäristöolosuhteet kohdasta **Wattpilot Home 11 J 2.0** sivulta **71**.

**▲ VARO!** 

#### Varo asennuskiinnikkeen vääntymistä epätasaisella alustalla.

Epätasainen alusta voi aiheuttaa asennuskiinnikkeen vääntymistä, minkä vuoksi Wattpilotia ei voi enää laittaa paikoilleen.

Valitse sopiva sijainti, jossa on tasainen alusta

#### Asennusasento

Wattpilot sopii asennettavaksi pystysuoraan pystysuoralle, tasaiselle seinälle.

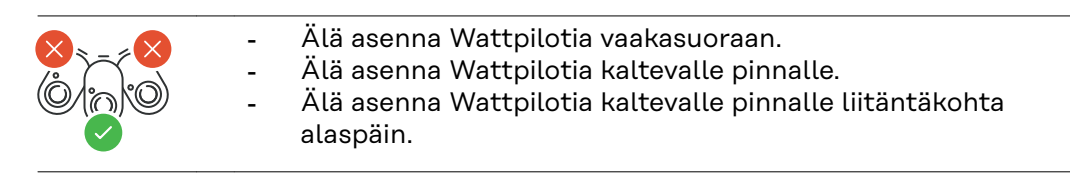

#### \land VARO!

#### Vaara laitteen lämpenemisen vuoksi!

Kuumeneminen voi aiheuttaa pysyviä vaurioita ja tulipalon.

- Ota huomioon oikea asennusasento.
- Älä koskaan peitä laitetta lataamisen aikana.
- ▶ Kelaa kaapeli kokonaan kaapelikelalta.

#### HUOMIO!

#### Tyypin 2 pistoke ei ole vesitiivis.

Vesi voi tunkeutua vaakatasoon asennettuun Wattpilotiin.

Asenna Wattpilot pystysuoraan.

# Asentaminen

Wattpilotin asennus seinään

Varmista asennettaessa, ettei seinäkiinnike väänny tai menetä muotoaan. Seuraavat kuvat voivat poiketa hieman varsinaisesta tuotteesta, tuotteessa Wattpilot Home 11 J 2.0 / Home 22 J 2.0 ei ole verkkopistoketta.

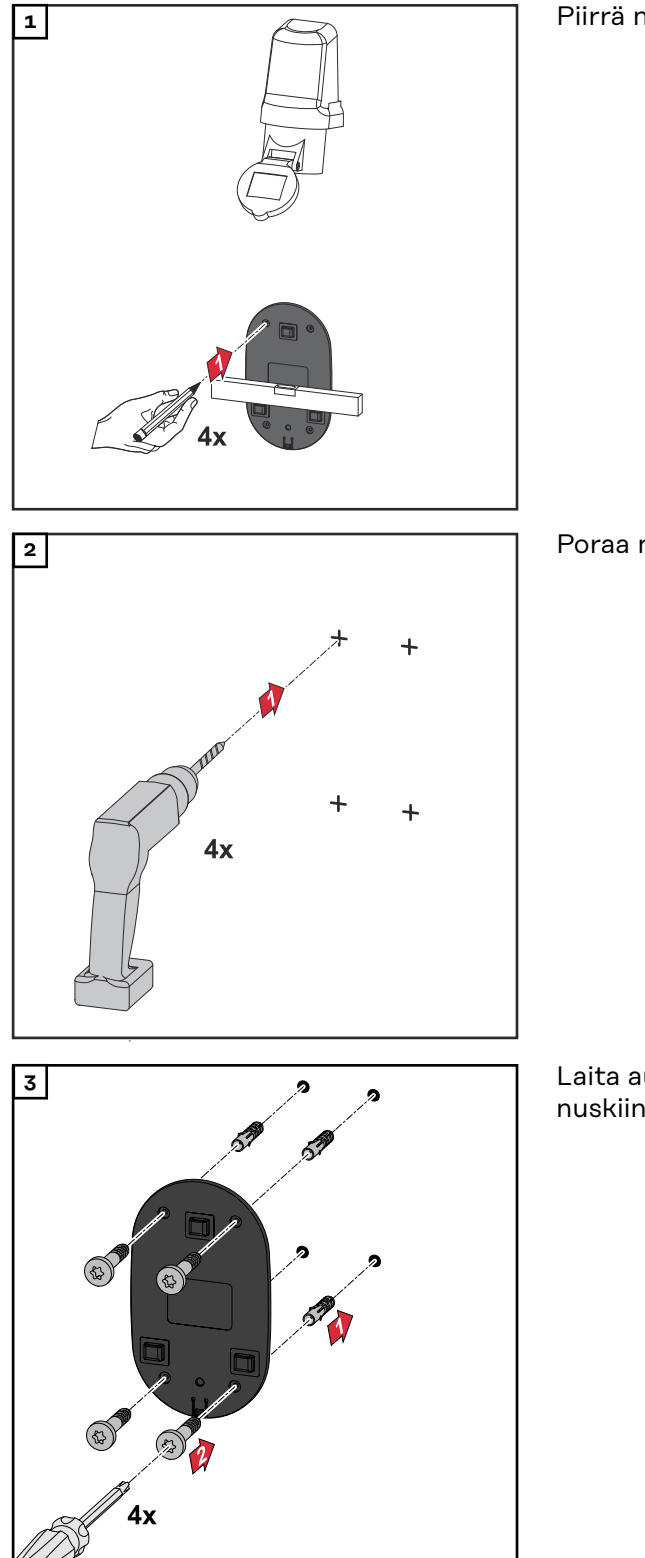

Piirrä neljä porausreikää.

Poraa neljä reikää.

Laita aukkoihin tulpat ja kiinnitä asennuskiinnike ruuveilla.

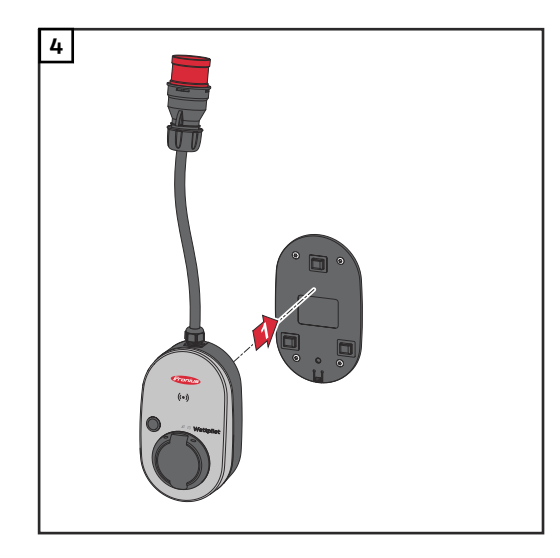

Ripusta Wattpilot asennuskiinnikkeeseen.

#### HUOMIO!

Wattpilot-latausaseman suojaamiseksi kosketukselta noudata 140 cm:n vähimmäiskorkeutta lattiasta.

Ruotsissa on noudatettava 140 cm:n vähimmäiskorkeutta.

#### Varkaussuojan asentaminen

Kiinnitysmateriaali ja riippulukko eivät sisälly toimitukseen. Käytä alustasta riippuen vastaavia kiinnitysmateriaaleja. Asentaja on itse vastuussa oikeantyyppisen kiinnitysmateriaalin valinnasta.

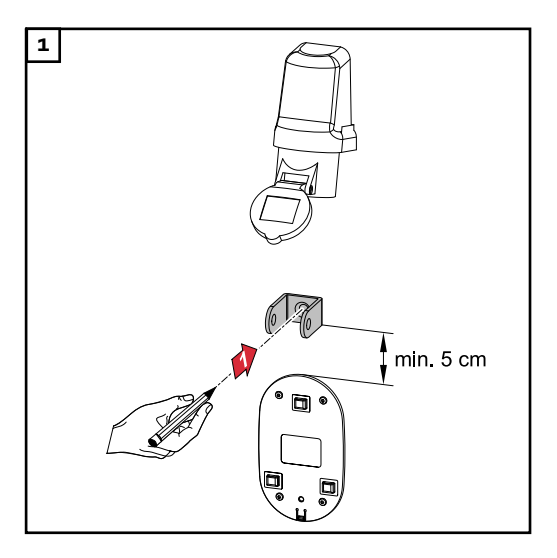

Asenna varkaussuoja vähintään 5 cm asennuskiinnikkeen yläpuolelle.

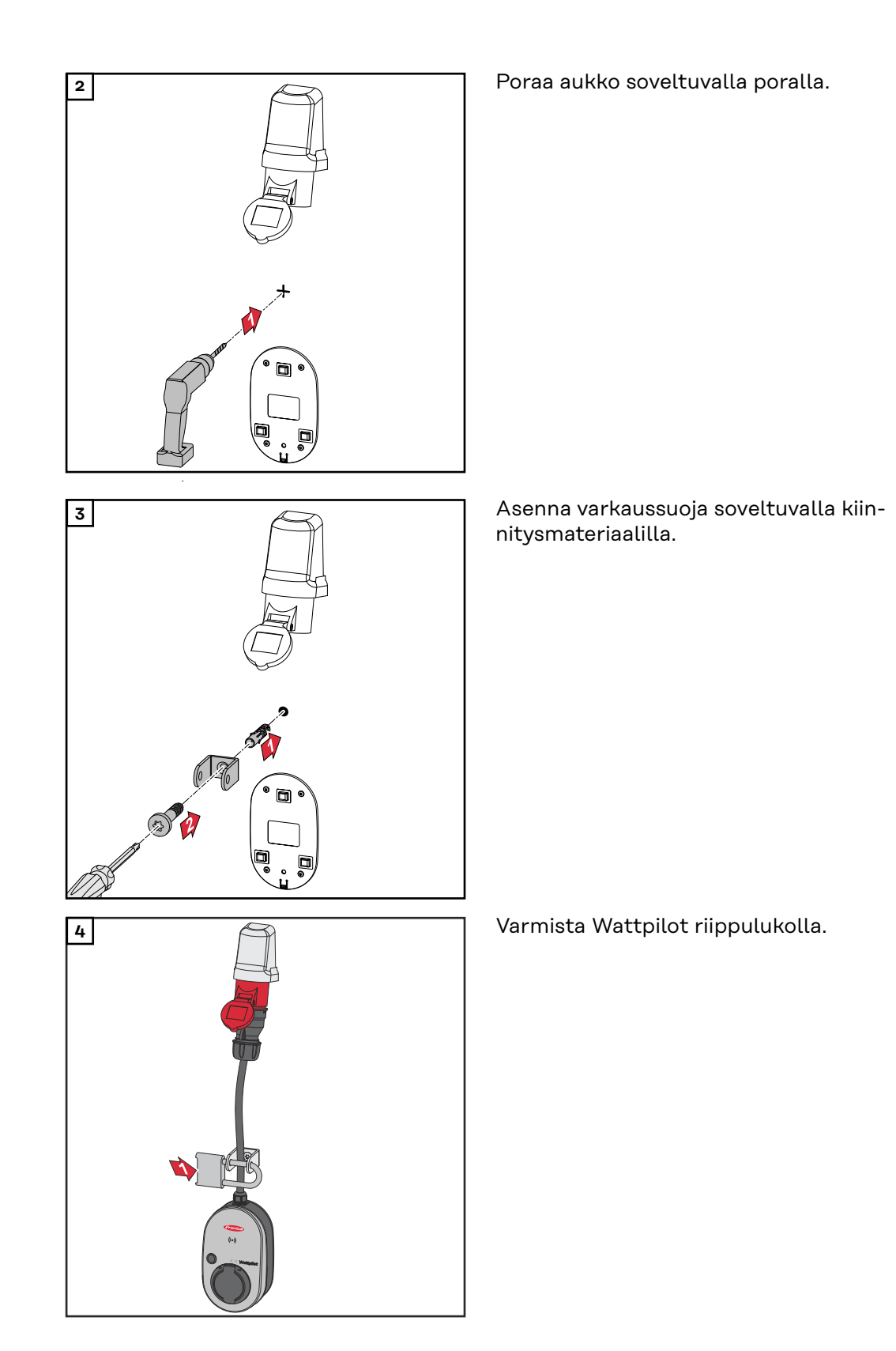

# Wattpilotin yhdistäminen

#### Yleisiä ohjeita

#### VARO!

#### Vain sähköasentaja saa tehdä asennuksen ja käyttöönoton!

Sähköasentajan pätevyysvaatimukset – viiden turvallisuussäännön tuntemus ja noudattaminen sähkölaitteistoihin liittyvien töiden yhteydessä.

- Täydellinen erottaminen.
- Jännitteen kytkeytymisen estäminen.
- Jännitteettömyyden toteaminen.
- ▶ Työmaadoittaminen.
- Suojaus lähellä olevilta jännitteisiltä osilta.

#### HUOMIO!

Verkonhaltijalta on kysyttävä, onko kohdemaassa ilmoituspakkoa, ja Wattpilotista on tarvittaessa ilmoitettava verkonhaltijalle.

Asennus: Watt-<br/>pilot HomeTuotteen Wattpilot Home 11 J 2.0 tai Home 22 J 2.0 asennuksessa verkkokaapeli<br/>täytyy asennuttaa valtuutetulla henkilöllä kansallisten määräysten mukaan.<br/>Mitoita verkon syöttöjännitteen sulake laitteen teknisten tietojen mukaan.

#### \land VAARA!

#### Vaara verkkojännitteen vuoksi!

Sähköisku voi aiheuttaa kuoleman.

- Ennen liitäntätöiden tekemistä täytyy varmistaa, että sähkövirtapiiri on jännitteetön.
- Anna valtuutetun sähköasentajan tehdä liitäntätyöt.
- Noudata kansallisia määräyksiä.

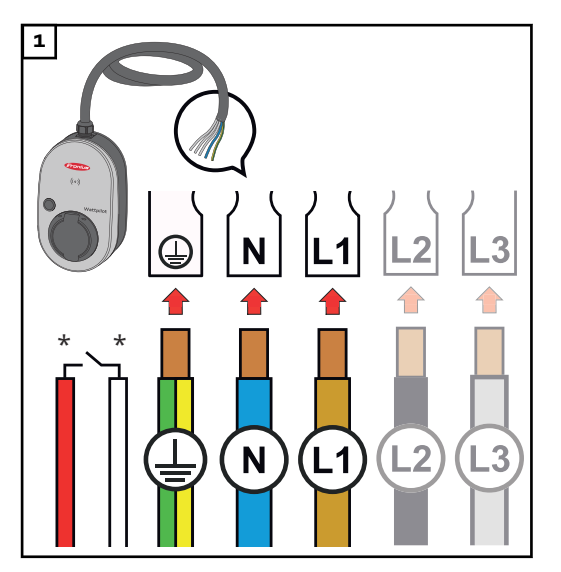

Vain valtuutettu sähköasentaja saa liittää 5-napaisen verkkokaapelin kansallisten standardien ja turvallisuusohjeiden mukaan. Liitä 1- tai 3-vaiheisesti käytettävissä olevan sähköverkkomallin mukaan.

\*Digitaalinen tulo: vaihtoehtoinen liitäntä verkkokäskyohjauksen vastaanottimeen potentiaalivapaalla koskettimella

#### HUOMIO!

#### Käytä 1-vaiheisessa käytössä vaihetta L1.

 Virransyöttö Wattpilotille edellyttää vaiheen L1 liittämistä. Käyttämättömät vaiheet L2 ja L3 täytyy eristää (kosketussuoja)!

#### Varavirtakäyttö

#### HUOMIO!

On suositeltavaa liittää Wattpilot aurinkosähköjärjestelmän varavirtapiirin ulkopuolelle!

Jos vaihekohtaista latausvirtaa ei voi kattaa varavirralla, liitä Wattpilot varavirtapiirin ulkopuolelle.

Jos Wattpilot on liitetty aurinkosähköjärjestelmän varavirtapiiriiin ja yhden vaiheen kokonaisvirta ylittyy sen vuoksi, invertteri kytkee varavirran pois. Sähköajoneuvo täytyy irrottaa ja varavirta kuitata (katso invertterin käyttöohje).

#### TÄRKEÄÄ!

Tarkista, salliiko sähköajoneuvo lataamisen 53 Hz:llä.

# **Käyttöönotto** Ota kiinteästi asennettu Wattpilot Home 11 J 2.0 / Home 22 J 2.0 käyttöön vaiheesta 2 alkaen.

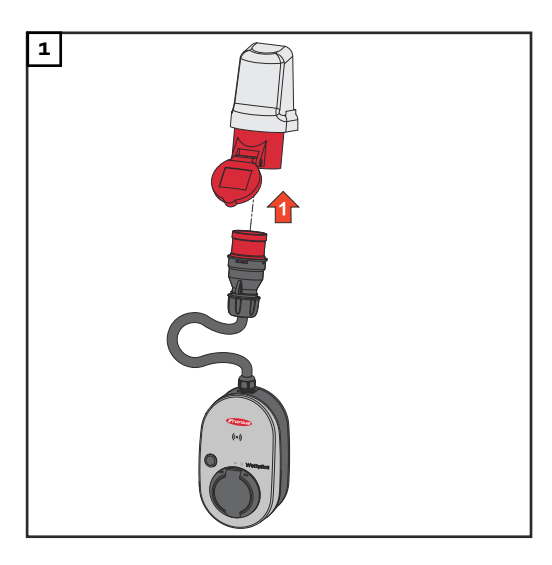

Liitä CEE-pistoke suoraan tai sopivalla sovittimella sopivaan pistorasiaan.

#### HUOMIO!

LED-valot palavat ensimmäisessä itsetestissä sateenkaaren väreissä. Sen jälkeen sinisiä LED-valoja palaa määritettyä latausvirtaa vastaavan lukumäärän verran.

**2** Aseta haluttu latausvirta painikkeella. (katso **Painiketoiminnot** sivulla **15**).

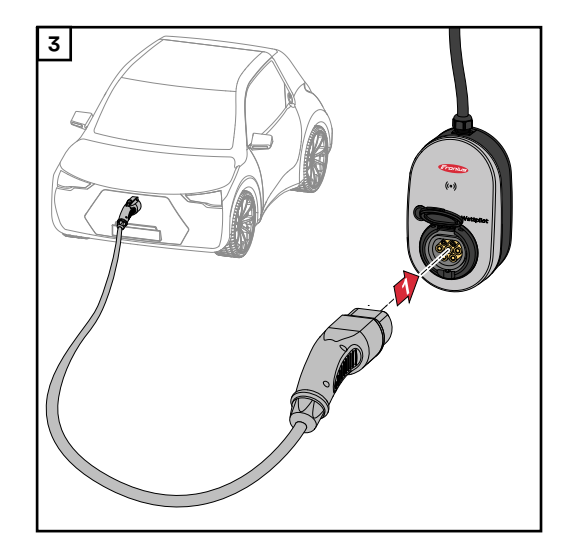

Ajoneuvo ladataan.

Yhdistä latauskaapeli (tyyppi 2 - tyyppi 2 / tyyppi 1) Wattpilotin ja ajoneuvon välille.

Testauksen aikana kaikki LED-valot palavat keltaisina.

Latausprosessin aloitus näytetään LED-valojen vaihdolla ja käynnistetään Wattpilotin nakuttavan äänen kanssa.

Lisätietoja LED-tilanäytössä on luvussa LED-tilanäyttö sivulla 16.

#### Lataamisen lopettaminen

Jos ajoneuvon akku on ladattu täyteen, ajoneuvo lopettaa latauksen.

• Latauskaapelin lukituksen avaaminen

Irrota latauskaapeli ajoneuvosta.

2 Irrota latauskaapeli Wattpilotista.

#### HUOMIO!

Latauskaapeli pysyy normaalisti Wattpilotiin lukittuna (varkaussuoja). Tätä voi muuttaa sovelluksessa (katso luku Kaapelin irrottaminen sivulla 57).

#### Lataamisen keskeyttäminen ennenaikaisesti

- ajoneuvossa toiminnon "Kaapelin irrottaminen" kautta
- sovelluksessa valitsemalla "Pysäytä" (katso luku Aloitussivu sivulla **51**).

#### HUOMIO!

#### Kaapelin irrottamismenettelyn voi määrittää sovelluksessa.

Virrantuonnin keskeytyksen yhteydessä latauskaapeli pysyy Wattpilotissa lukittuna varkaussuojan vuoksi. Kaapelin irrottamisen voi aktivoida sovelluksen kohdassa "Irrota virtakatkoksen yhteydessä".

- ▶ Irrota latauskaapeli muodostamalla virransyöttö uudelleen Wattpilotiin.
- Määritä kaapelin irrotus sovelluksessa.

# Tietoliikenne in-<br/>vertterin kanssaLataus aurinkosähkön ylijäämällä (katso Aurinkosähkön ylijäämä sivulla 23) on<br/>mahdollista, kun tuettu Fronius-invertteri on liitetty ensisijaiseen Fronius Smart<br/>Meteriin. Kun invertteri on verkossa, Wattpilot kytkeytyy automaattisesti en-<br/>simmäiseen löytyneeseen invertteriin.

Fronius Solar.wattpilot-sovelluksen kautta (katso **Kustannusten optimointi** sivulla **53**) voi kytkeä toisen invertterin.

#### Edellytykset

- Invertteriä tuetaan, ja siinä on sopiva tietoliittymä (katso **Sopivat invertterit** sivulla **13**).
- Fronius Solar API:n on oltava aktivoitu.
   Aktivoi tätä varten invertterin käyttöliittymässä valikkoalueella "Viestintä" →
   "Solar API"toiminto "Aktivoi viestintä Solar API:n kautta".
- Wattpilot ja invertteri ovat samassa verkossa.
- Ensisijaisen Fronius Smart Meterin on oltava liitettynä invertteriin verkkoonsyöttöpisteessä. Jos verkossa on ensisijaisen Fronius Smart Meterin kanssa useita inverttereitä, vain yksi niistä saa olla kytkettynä.

# Fronius Solar.wattpilot -sovellus

# Yleiskatsaus

Yleistä Fronius Solar.wattpilot -sovelluksen avulla voi ottaa käyttöön, konfiguroida, käyttää, visualisoida ja päivittää Wattpilotin. Sovellus on saatavilla Android<sup>™</sup>- ja iOS<sup>®</sup>-käyttöjärjestelmille.

Sovelluksen kautta on mahdollista käyttää Wattpilotia seuraavalla tavalla:

- suoraan (katso WLAN:n määritys sivulla 50)
- internetin kautta (katso WLAN:n määritys sivulla 50)

Lataa

Fronius Solar.wattpilot -sovellus on saatavilla seuraavilla alustoilla.

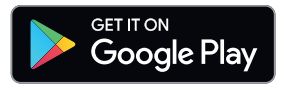

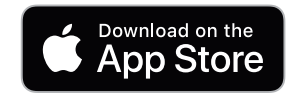

# WLAN-yhteyden muodostaminen

| Sovelluksen<br>käynnistäminen | <ol> <li>Avaa päätteessä Fronius Solar.wattpilot -sovellus ja noudata käyttöönottoa-<br/>vustajan ohjeita.</li> <li>Lue ja hyväksy käyttöehdot.</li> <li>Valitse "Yhdistä".</li> </ol> HUOMIO! iOS-käyttöjärjestelmää käyttävissä laitteissa täytyy sallia Fronius Solar.wattpilot -<br>sovelluksen käyttö. iOS-asetukset > Tietosuoja > Lähiverkko > Fronius Solar.wattpilot > salli pääsy<br>lähiverkkoon                                                                                                    |
|-------------------------------|----------------------------------------------------------------------------------------------------|
| Hot spotin<br>määrittäminen   | <ul> <li>Wattpilot avaa pysyvästi hot spotin.</li> <li>Skannaa QR-koodi, joka on Reset-kortilla, tai yhdistä päätelaite WLAN- hot spotin kautta. Salasana on Wattpilotin Reset-kortilla.</li> <li>Noudata sovelluksen lisäohjeita.</li> <li>HUOMIO!</li> <li>Android-käyttöjärjestelmää käyttävissä päätteissä Wattpilotin valittu WLAN-yhteys täyty säilyttää aktiivisena, vaikka internetyhteyttä ei olisikaan.</li> </ul>                                                                                        |
| WLAN:n määri-<br>tys          | <ul> <li>TÄRKEÄÄ! Saksassa energiasektoria koskevan lain EnWG 14a §:n dokumentointivelvoitteiden täyttämiseksi Wattpilot-invertterin on oltava jatkuvasti yhdistettynä internetiin, jotta voidaan osoittaa ulkoisten ohjauskäskyjen toteuttaminen.</li> <li>1 Valitse WLAN ja syötä salasana.</li> <li>HUOMIO!</li> <li>Yhteyden muodostaminen voi kestää jopa yhden minuutin!<br/>Heikon signaalivoimakkuuden yhteydessä täytyy esim. asentaa WLAN-toistin.</li> <li>1 Noudata sovelluksen lisäohjeita.</li> </ul> |
| Lisää Wattpilot               | <ul> <li>Uusia tai yhdistettyjä Wattpilot-laitteita voi lisätä Fronius Solar.wattpilot -sovel-<br/>luksessa.</li> <li>1 Napsauta "+"-symbolia.</li> <li>2 Valitse yhdistetyn Wattpilotin kohdalla "Lisää".</li> <li>3 Noudata sovelluksen lisäohjeita.</li> <li>- Katso Hot spotin määrittäminen sivulla 50.</li> <li>- Katso WLAN:n määritys sivulla 50.</li> </ul>                                                                                                    |

### Lataus

Aloitussivu

Seuraavassa kuvassa näytetään Fronius Solar.wattpilot -sovelluksen aloitussivu Lataus.

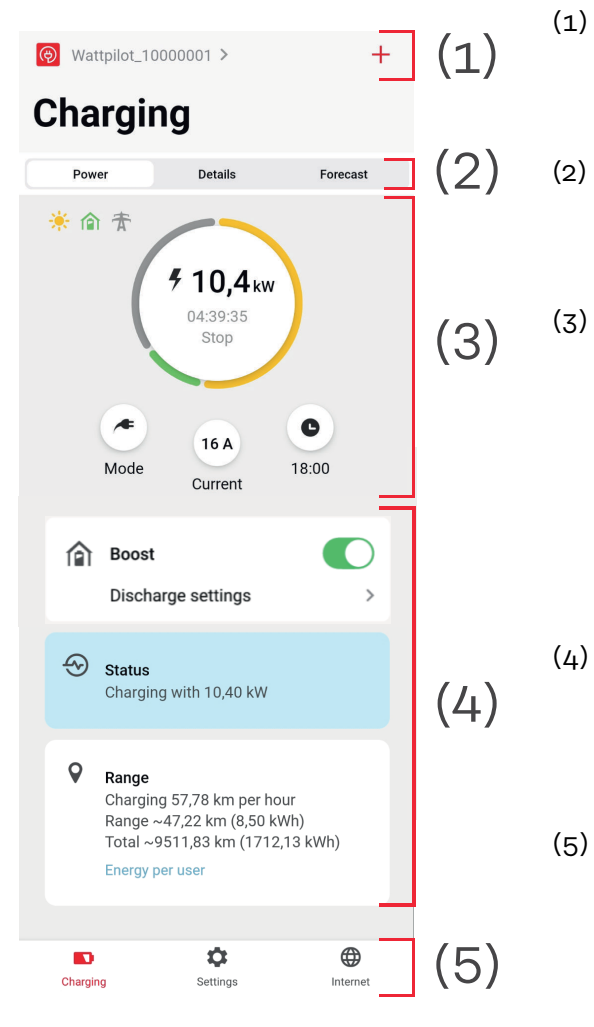

Kosketa sovelluksen kuvaketta ja avaa sivu **Wattpilotin valinta**. Lisää uusi Wattpilot +-kuvakkeella.

Näkymät pääikkunassa:

- Teho
- Tiedot
- Ennuste.

#### Teho:

Hetkellinen latausvirta ja latausaika näytetään.

- Kosketa ympyrää: Lataus käynnistetään/pysäytetään
- Kosketa alapuolella olevia painikkeita: avaa Tila, Latausvirta tai Next Trip Mode
- Ota käyttöön tai poista käytöstä **Boost** sekä muut asetukset. Senhetkisen lataamisen tiedot näytetään kohdassa **Tila** ja **Toimintasäde**.
- Seuraavat sivut voidaan avata:
  - Lataus
  - Asetukset
  - Internet.

#### Virrankulutus käyttäjää kohti

Kohdassa "**Toimintasäde**" voi kutsua ilmoitetun tunnistesirun kulutusluettelon kohdan "**Kulutus per käyttäjä**" kautta. Valitsemalla merkinnän "Yhteensä" luettelon voi ladata \*.csv-tiedostona. Seuraavat tiedot näytetään tiedostossa:

- **Session Number:** Juokseva numero. Istunto on latauskaapelin kiinnittämisen ja irrottamisen välinen ajanjakso.
- Session Identifier: Yksiselitteinen tunnusnumero.
- **ID Chip**: Ilmoitetun tunnistesirun tieto. Ei merkintää, kun ladataan ilman tunnistesirua.
- Käyttötapa ECO [%]: Ladatun energian osuus eko-tilasta prosentteina.
- Käyttötapa Next Trip [%]: Ladatun energian osuus Next Trip Mode -tilasta prosentteina.
- **Alku**: Alkupäivämäärä ja -ajankohta, josta lähtien latauskaapeli on kiinnitettynä.
- **Loppu**: Loppupäivämäärä ja -ajankohta, jolloin latauskaapeli irrotetaan.
- Kesto yhteensä: Wattpilot-käytön aikaväli.
- **Aktiivisen johdon kesto:** Aikaväli, jolloin energiaa on ladattu ajoneuvoon.
- Max teho [kW]: Lataamisen aikana saavutettu maksimiteho kilowatteina.
- Max virta [A]: Lataamisen aikana saavutettu maksimivirta ampeereina.
- Energia [kWh]: Ladattu energia kilowattitunteina.
- **Laskurilukema alku [kWh]:** Ladattu energia kilowattitunteina latauksen alkaessa.
- Laskurilukema loppu [kWh]: Ladattu energia kilowattitunteina latauksen lopussa.

# Asetukset

| Virtaporras                | On mahdollista säätää viisi virtaporrasta, jotka kytketään painamalla Wattpilotin<br>painiketta tilasta <b>"säästäväinen"</b> tilaan <b>"nopea"</b> . Paina painiketta väh. 2 sekuntia<br>(katso luku <b>Painiketoiminnot</b> sivulla <b>15</b> ).                                                           |  |  |  |
|----------------------------|----------------------------------------------------------------------------------------------------|--|--|--|
|                            | Voit mukauttaa haluamasi portaat napsauttamalla kyseistä kenttää.                                                                                                    |  |  |  |
|                            | HUOMIO!                                                                                                    |  |  |  |
|                            | Jos lataaminen tapahtuu tuntemattomassa infrastruktuurissa, lataamiseen on ai-<br>na käytettävä pienintä latausvirtaa (esim. 6 A tai 10 A).                                                                                                    |  |  |  |
|                            |                                                                                                    |  |  |  |
|                            | <i>HUOMIO!</i><br>Lataaminen hitaasti pienellä ampeeriluvulla säästää ajoneuvon akkua. Se voi pi-<br>dentää akun käyttöikää.                                                                                                    |  |  |  |
|                            |                                                                                                    |  |  |  |
| Next Trip Mode             | Lataaminen tapahtuu mahdollisimman edullisesti käyttämällä aurinkosähkövirran<br>ylijäämää (katso <b>Aurinkosähkön ylijäämä</b> sivulla <b>23</b> ) ja joustavia sähkötariffeja<br>(katso <b>Joustava sähkötariffi</b> sivulla <b>25</b> ).                                                                  |  |  |  |
|                            | 1 Napsauta kohdassa "Asetukset" painiketta "Next Trip Mode".                                                                                                    |  |  |  |
|                            | <ul> <li>Anna "Minimilatausmäärä" kilometreinä (km) tai kilowattitunteina (kWh).</li> <li>100 km vastaa vakioarvoisesti 18 kWh:a. Todellinen kulutus 100 km:llä vaihtelee ajoneuvokohtaisesti, ja sitä voi mukauttaa kohdassa "Kulutus / 100 km".</li> </ul>                                                 |  |  |  |
|                            | 3 Anna aika, johon mennessä lataamisen pitää olla loppunut.                                                                                                    |  |  |  |
|                            | <ul> <li>"Next Trip Mode" -tilan aktivointi</li> <li>Suoraan Wattpilotista painamalla painiketta (katso Painiketoiminnot sivulla 15).</li> <li>Napsauta sovelluksen kohdassa "Lataus" painiketta "Tila" ja aktivoi "Next Trip Mode".</li> </ul>                                                              |  |  |  |
|                            | <b>"Eco Mode -tila Next Trip Mode -tilan jälkeen" aktivointi</b><br>Kun määritetty kantama on saavutettu Wattpilot jää <b>Next Trip Mode</b> -tilaan ja jat-<br>kaa lataamista <b>Eco Mode</b> -tilan asetuksilla.                                                                                           |  |  |  |
| Kustannusten<br>optimointi | Kohdassa <b>"Kustannusten optimointi</b> " voidaan aktivoida sähkötariffin huomioon<br>ottaminen (katso <b>Joustava sähkötariffi</b> sivulla <b>25</b> ) ja aurinkosähkön ylijäämän<br>käyttäminen (katso <b>Aurinkosähkön ylijäämä</b> sivulla <b>23</b> ). Lisäksi seuraavia asetuk-<br>sia voi mukauttaa. |  |  |  |
|                            | <b>Joustavan sähkötariffin käyttäminen</b><br>Aktivoiminen tai käytöstä poisto, ja vastaavan maan valinta. Joko toimittajan tar-<br>joaman joustavan sähkötariffin valinta, mikäli saatavilla, tai tariffivyöhykkeen va-<br>linta.                                                                           |  |  |  |
|                            | <b>Eco Mode -tilan hintaraja</b><br>Lataus käynnistyy aktivoidulla joustavalla sähkötariffilla Eco Mode -tilassa vasta                                                                                                    |  |  |  |

silloin, kun määritetty sähkönhinta alittaa kyseisen arvon. Kun sähkönhinta ylittää kyseisen arvon, ei ladata.

#### HUOMIO!

Next Trip Mode -tilassa ei oteta huomioon tätä arvoa, vaan käytettävissä olevan ajanjakson edullisimpia latausajankohtia.

#### Asetuksen Käytä aurinkosähkön ylijäämää

aktivoiminen tai käytöstä poisto. Kun "**Aurinkosähkön ylijäämän käyttäminen**" on aktivoitu, Wattpilot käyttää aurinkosähkön ylijäämää lataamiseen.

Invertteri

Kytketyn invertterin valinta.

#### Aurinkosähköakun raja-arvo

Jos aurinkosähköjärjestelmään on asennettu akku, sille voi tässä määrittää rajaarvon. Määritetyn arvon alittuessa etusijalla on akun lataaminen. Tämän arvon ylittyessä energia ladataan ajoneuvoon kiinteän akun sijaan. Akun SOC (latausmäärä) voi silti hitaasti nousta.

#### Ohmpilotin raja-arvo – valinnainen

Jos aurinkosähköjärjestelmään on asennettu Fronius Ohmpilot lämpötila-anturin kanssa, tässä voi määrittää raja-arvon lämpötilaa varten. Määritetyn arvon alittuessa etusijalla on käytettävissä olevalla energialla lämmittäminen. Tämän arvon ylittyessä ajoneuvoa ladataan sen sijaan, että lämmitettäisiin Ohmpilotilla. Lämpötila voi silti hitaasti nousta.

#### Aurinkosähkön ylijäämä – Lisäasetukset

Lisäasetuksissa voi määrittää asetuksen **Alkutehotaso**, josta lähtien aurinkosähkön ylijäämää käytetään lataamiseen. Ajoneuvojen lataamiseen tarvitaan tietty minimiteho.

- Alkutehotaso: Jos arvoksi määritetään "0", Wattpilot aloittaa lataamisen myös silloin, kun aurinkosähkön ylijäämää ei ole käytettävissä.
- Nollatason verkkoonsyöttö: Aurinkosähkövirtaa ei syötetä sähköverkkoon. Kun nollatason verkkoonsyöttö on aktivoitu invertterissä, se täytyy aktivoida myös Wattpilotissa.

Aurinkosähkön ylijäämää käytettäessä voi esiintyä poikkeamia, koska ajoneuvoja säädellään vaiheittain. Kohdassa **Käyttäytymisen ohjaaminen** voi määrittää seuraavia asetuksia.

- Hankinta sähköverkosta etusijalla: Wattpilot asettaa kulutuksen sähköverkosta etusijalle verkkoonsyöttöön verrattuna.
- Vakio: Wattpilot mahdollistaa sekä kulutuksen sähköverkosta että verkkoonsyötön.
- Syöttäminen verkkoon etusijalla: Wattpilot asettaa verkkoonsyötön etusijalle sähköverkosta kulutukseen verrattuna.

#### HUOMIO!

Kun nollatason verkkoonsyöttö on aktivoitu, järjestelmäkomponenttien priorisointia ei voi taata. Aurinkosähkön optimoinnin säätelyssä voi olla rajoituksia.

#### Ajoneuvo– Lisäasetukset

Älykkään lataamisen yhteydessä lataamisen voi keskeyttää tai latausvirtaa vähentää tiettyjen latausehtojen täyttämiseksi. Määritä autokohtaiset asetukset sujuvaa älykästä latausta varten.

- Valitse auto: Eri ajoneuvomallien optimoitujen vakioasetusten aktivoimiseksi.
- Minimivirta: Joidenkin ajoneuvojen yhteydessä lataamista ei enää jatketa keskeytyksen jälkeen. Minimilatausvirran voi määrittää keskeytyksen välttämiseksi.
- **Pakotettu latausväli:** Kustannusoptimoidun lataamisen yhteydessä Wattpilot keskeyttää lataamisen, kun sähkönhinta on liian korkea. Jotkin autot eivät salli keskeytyksiä, eivätkä ne jatka lataamista kauan kestäneen lataamisen keskeytyksen jälkeen. Tällöin lataaminen täytyy aloittaa säännöllisesti lyhyeksi aikaa.
- Salli lataustauko: Jotkut ajoneuvot eivät jatka lataamista keskeytyksen jälkeen. Lataamisen keskeytykset estetään, kun tämä vaihtoehto ei ole aktivoitu.
- **Simuloi pistokkeen irrotus:** Joidenkin ajoneuvojen täytyy olla irrotettuna jonkin aikaa, kun kustannusoptimoidun lataamisen yhteydessä tapahtuu keskeytys. Tämän toiminnon avulla simuloidaan pistokkeen irrotus, ennen kuin lataamista jatketaan.
- **Lataustauko**: Jotkut ajoneuvot tarvitsevat lataamiseen keskeytyksen jälkeen tietyn ajan, kunnes ne voivat jälleen aloittaa lataamisen.
- **Minimilatausaika:** Määritä, miten kauan autoa täytyy vähintään ladata lataamisen alkamisen jälkeen.
- Valitse vaiheenvaihto:
  - Automaattinen: On mahdollista määrittää tehotaso, josta lähtien ladataan 3-vaiheisesti. Kun määritetään arvo "0", Wattpilot aloittaa heti 3-vaiheisen lataamisen.
  - Vain 1-vaiheinen: Lataamiseen on käytettävissä yksi vaihe.
  - Vain 3-vaiheinen: Lataamiseen on käytettävissä kolme vaihetta.
- **3-vaiheinen-tehotaso:** Määritä tehotaso, joka aurinkosähköjärjestelmän on saavutettava, ennen kuin Wattpilot siirtyy 1-vaiheisesta- 3-vaiheiseen-lataamiseen. Kun käytettävissä oleva teho on määritettyä arvoa suurempi, Wattpilot aktivoi heti 3-vaiheisen-lataamisen. Autoasetuksissa voi poistaa automaattisen vaihdon aktivoinnin.
- Vaiheenvaihdon viive: Vaiheenvaihto suoritetaan, jos "3-vaiheinen tehotaso" ylitetään tai alitetaan pysyvästi tänä aikana.
- Vaiheenvaihdon väli: Vähimmäisaika vaiheenvaihtojen välillä.

#### HUOMIO!

Jos ajoneuvoa ei ole luettelossa, erityislatausmenettelyä ei tunneta. Kaikkia esiasetuksia voi mukauttaa.

Valitse vakiolatausmenettely.

#### Latausajastin

Asetus "**Latausajastin**" rajoittaa lataamisen tiettyihin aikoihin. Sitä varten täytyy ilmoittaa alku- ja loppuaika. Useita aikavälejä voi määrittää. Määritettävissä ovat

- kellonaika (alku- ja loppuaika) ja
- viikonpäivät.

Määritä onko lataus aurinkosähkön ylijäämällä määritellyllä aikavälillä sallittu (sallittussa tai estetyssä latauksessa).

- Latauksen salliminen ja aurinkosähkön ylijäämä
- Latauksen esto ja aurinkosähkön ylijäämä

#### HUOMIO!

#### Verhalten bei aktiviertem Eco Mode tai Next Trip Mode:

Jos latausajastin ei salli lataamista tietyllä aikavälillä, myös Eco Mode- ja Next Trip Mode -tila ovat estettyjä kyseisellä aikavälillä.

Jos latausajastin sallii lataamisen tietyllä aikavälillä, mutta Eco Mode tai Next Trip Mode asetuksia ei täytetä, lataamista ei tapahdu.

| Load balancing | Avaa <b>Verkkovaatimukset</b> seuraavasti.                                                                                                    |
|----------------|----------------------------------------------------------------------------------------------------|
|                | <ul> <li>Teknikon salasana (mikäli määritetty) <ul> <li>Valitse Verkkovaatimukset.</li> <li>Anna Teknikon salasana.</li> <li>Valitse Ok.</li> </ul> </li> <li>Kohdassa Load balancing voidaan valita ja säätää Dynamic Load Balancing.</li> <li>Load Balancing pois</li> <li>Tällä asetuksella Wattpilot ei tee Load Balancing -tasapainotusta.</li> <li>Dynamic Load Balancing</li> <li>Yleisiä tietoja Dynamic load balancing -tasapainotuksesta, katsoDynamic Load Balancing sivulla 31. Dynamic Load Balancing valvoo virtaa vertauspisteessä. Se säätää dynaamisesti enintään kolmen Wattpilotin virtaa, jotta maksimaalinen vertailuvirta ei ylity. Seuraavat asetukset ovat mahdollisia.</li> <li>Maksimihankintavirta <ul> <li>Määritä virtaliitännä maksimihankintavirta, jota ei saa ylittää.</li> </ul> </li> <li>Syöttölinjan maksimivirta <ul> <li>Kaikkien Wattpilien yhteisvirran rajoittaminen, jotta verkon syöttöjännite ei ylikuormitu.</li> </ul> </li> <li>Vaihevaraus <ul> <li>Smart Meter valvoo jokaista vaihetta. Jotta Load Balancing toimii oikein, Wattpiloti vaihevaraus on säädettävä suhteessa Smart Meteriin. Näin oikea Wattpiloti säätää takaisin vaiheen virran ylityksen tapauksessa.</li> </ul> </li> <li>Forinteetti <ul> <li>Useita Wattpiloteja sisältävissä järjestelmissä voidaan määrittää latausprioriteetti (katso Prioriteetti).</li> </ul> </li> <li>Fallback-tila <ul> <li>Jos ei ole yhteyttä palvelimeen, Wattpilot rajoittaa latausvirran säädettyyn arvoon Fallback-tilassa. Näin varmistetaan, että infrastruktuuri ei ylikuormitu.</li> </ul> </li> </ul> |
| Nimi           | Kytketyn Wattpilotin nimen muuttaminen.                                                                                                    |
| Kirkkaus       | LED-kirkkauden määritys. Kun aktivoidaan " <b>Kytke LEDit 10 s:n jälkeen valmiusti-<br/>laan</b> ", laitteen LED-valot kytketään pois päältä laitteen oltua valmiustilassa 10<br>sekuntia.                                                                                                    |
| LED-värit      | LED-värien mukautus.                                                                                                    |
| Aikavyöhyke    | Aikavyöhykkeen asetus. Kun aktivoidaan " <b>Automaattinen kesäaikaan siirtymi-</b><br><b>nen</b> ", kesä- ja talviaika asetetaan automaattisesti.                                                                                                    |

#### **Käytönhallinta** Valikossa "**Käytönhallinta**" voi määrittää, käynnistyykö lataaminen automaattisesti vai vasta vahvistuksen jälkeen. Lisäksi tilan valinta ja virtaportaan valinta voidaan säätää laitteessa olevalla painikkeella.

#### Todennus

- Avoin: Lataaminen käynnistyy automaattisesti kaapelin liittämisen jälkeen.
- **Todennus pakollinen**: Lataus käynnistyy vasta sovelluksessa tehdyn vahvistuksen tai toimitukseen sisältyvän tunnistesirun skannaamisen jälkeen.

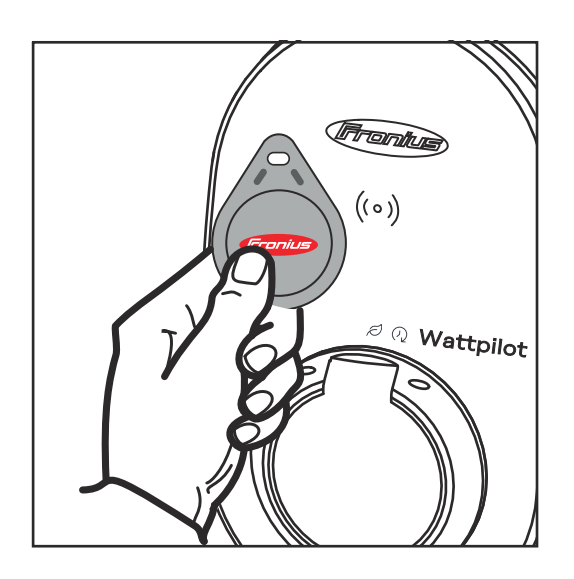

Tunnistesirun skannaus

Pidä tunnistesirua hetki Wattpilotin kortinlukijan edessä.

- 2 Viisi vihreää LED-valoa palaa.
- 🗸 🛛 Lataus käynnistyy.

#### Tilan valinnan lukitus

Säädä, lukitaanko Wattpilotin painike. Painikkeen lukitseminen estää tilan muuttamisen epähuomiossa.

- Aina lukittu: Tilaa voi muuttaa vain yhdistetyn Fronius Solar.wattpilot -sovelluksen kautta.
- Lukittu, kun auto liitetty: Tilaa voi muuttaa painiketta painamalla, kun ajoneuvo on irrotettu.
- Ei koskaan lukittu: Vakioasetus.

#### Virtaportaan valinnan lukitus

Säädä, lukitaanko Wattpilotin painike. Painikkeen lukitseminen estää virtaportaan muuttamisen epähuomiossa.

- Aina lukittu: Virtaporrasta voi muuttaa vain yhdistetyn Fronius Solar.wattpilot -sovelluksen kautta.
- Lukittu, kun auto liitetty: Virtaporrasta voi muuttaa painiketta painamalla, kun ajoneuvo on irrotettu.
- Ei koskaan lukittu: Vakioasetus.

#### Kaapelin irrotta- Vakiotila

minen

Wallboxissa oleva latauskaapeli pysyy lataamisen päätyttyä lukittuneena, kunnes latauskaapeli irrotetaan ajoneuvosta (varkaussuoja).

Avaa lukitus automaattisesti

Latauskaapeli on lukittuneena vain lataamisen aikana.

**Aina lukittu** Wattpilotin latauskaapeli on aina lukittu. Vaihda vakiotilaan avataksesi lukituksen.

**Avaa lukitus virtakatkoksen yhteydessä** Latauskaapelin lukitus avataan virtakatkoksen yhteydessä. Latauskaapeli pysyy

|                           | vakioarvoisesti virtakatkoksen yhteydessä lukittuna varkaussuojan vuoksi. Lataus-<br>kaapelin irrottamiseksi Wattpilotille täytyy jälleen syöttää virtaa.                    |
|---------------------------|----------------------------------------------------------------------------------------------------|
| Maadoituksen<br>tarkistus | Maadoituksen tarkistuksen aktivointi tai deaktivointi. Maadoituksen tarkistuksen<br>deaktivointi on tarpeen joidenkin maiden eristetyissä sähköverkoissa (esim. Nor-<br>ja). |
| Tunnistesirut             | Tunnistesiruja voi olla käytössä enintään 10 kappaletta. Tunnistesirua käytetään<br>käyttäjäsidonnaisten latausmäärien todennukseen ja tallentamiseen.                       |
|                           | HUOMIO!<br>Tunnistesirulle voi muodostaa parin usean Fronius Wattpilot -laitteen kanssa.                                                                                     |
|                           | Muodosta pari tunnistesirulle                                                                                                    |
|                           | Aseta <b>tunnistesiru</b> Wattpilotin kortinlukijan eteen.                                                                                                    |
|                           | <ol> <li>Napsauta sovelluksen kohtaa "Muodosta pari tunnistesirulle".</li> </ol>                                                                                             |
|                           | Nimeä tunnistesiru uudelleen                                                                                                    |
|                           | 1 Kosketa vastaavaa merkintää.                                                                                                    |
|                           | <ol> <li>Kirjoita haluttu nimi ja kosketa kohtaa "Tallenna".</li> </ol>                                                                                                    |
|                           | HUOMIO!<br>Tunnistesirut ja latausmäärät pysyvät tallennettuina nollauksen yhteydessä.                                                                                       |
| Salasana                  | Salasana suojaa Wattpilotia luvattomalta käytöltä.                                                                                                    |
|                           | Salasanaohieet                                                                                                    |
|                           | - vähintään 10 merkkiä                                                                                                    |
|                           | <ul> <li>vähintään kolme seuraavista neljästä merkistä: isot kirjaimet, pienet kirjai-<br/>met numeret erikeismerkit</li> </ul>                                              |
|                           | - ei ääkkösiä (ä, ö,)                                                                                                    |
|                           | - ei pykälämerkkiä (§).                                                                                                    |
|                           | Teknikon salasana<br>Jos Teknikon salasana on aktivoitu, sitä tarvitaan verkkovaatimusten avaamiseen.                                                                        |
|                           | HUOMIO!                                                                                                    |
|                           | Ota yhteys tukeen, jos salasana on unohtunut.                                                                                                    |
| Verkkovaatimuk-           | Avaa <b>Verkkovaatimukset</b> seuraavasti.                                                                                                    |
| set                       | Teknikon salasana (mikäli määritetty)                                                                                                    |
|                           |                                                                                                    |
|                           | Anna Teknikon salasana                                                                                                    |
|                           |                                                                                                    |

3 Valitse Ok.

#### Valitse maa

Maasta riippuen on sallittu erilaisia latausehtoja. Tähän valintaan on tallennettu kaikki kyseisen maan tunnetut esilatausasetukset, ja ne voidaan valita suoraan.

Maks. latausvirta

Tällä asetuksella voidaan säätää Wattpilotin maksimaalinen latausvirta. Suurempia latausvirtoja ei voi enää valita.

#### HUOMIO!

Aurinkosähkön optimointi toimii parhaiten, kun maksimaalinen latausvirta säädetään niin suureksi kuin kussakin maassa on enintään sallittu. Arvon tulee olla suurempi kuin ajoneuvon asetusten vähimmäisvirta, jotta lataaminen käynnistyy.

Maks. latausvirta, 1-vaiheinen

Lataaminen kotitalouksien pistorasioista sallitaan joissakin maissa vain tiettyyn virran voimakkuuteen asti. Wattpilot tunnistaa 1-vaiheisen pistorasian automaattisesti ja rajoittaa virran säädettyyn arvoon.

#### HUOMIO!

Camping-pistorasioita varten ei tarvitse säätää maksimaalisen 1-vaiheisen latausvirran erityistä rajoitusta.

Yleistä – satunnainen maksimiviive Latauksen käynnistymisen satunnainen viive käytettäessä joustavia sähkötariffeja, latausajastinta tai sähkökatkoksen jälkeen. Satunnaisen viiveen vaikutuksesta sähköverkko ei ylikuormitu kun useampi Wattpilot käynnistää latauksen yhtäaikaisesti.

Vaiheiden epäsymmetrinen kuorma Ota käyttöön ja määritä suurin epäsymmetria. Aseta suurin epäsymmetria voimassa olevien määräysten mukaan. Katso myös Vaiheiden epäsymmetrinen kuormitus sivulla 22.

**Digitaalinen tulo** Digitaalista tuloa voidaan käyttää tuotteella Fronius Wattpilot Home 2.0.

Digitaalista tuloa verkon syöttöjännitteessä voidaan käyttää latausvirran rajoittamiseen, esim. latauksen vapauttamiseen avainkytkimellä tai verkonhaltijalle verkkokäskyohjauksen vastaanottimeen liittämiseen. Digitaalisen tuloksen asetukset voidaan suojata teknikon salasanalla (asetukset > salasana > suojaa digitaalinen tulo).

#### NO = Normal open

Punainen ja valkoinen kaapeli on yhdistettävä toisiinsa lataustehon tai latausvirtran rajoittamiseksi.

NC = Normal close

Punaista ja valkoista kaapelia ei saa yhdistää toisiinsa lataustehon tai latausvirtran rajoittamiseksi.

### Internet

Yhteys

Seuraavat yhdistämismahdollisuudet voidaan konfiguroida valikossa "Internet": - WLAN

- Konfiguroidut verkot ja käytettävissä olevat verkot listataan. Verkkoja voidaan lisätä.
- Katso lisätietoja luvusta WLAN-yhteyden muodostaminen sivulta 50.
- Hot spotin salasana
  - Hot spotin salasanan määrittäminen.
  - Katso lisätietoja luvusta WLAN-yhteyden muodostaminen sivulta 50.
- Laajennetut asetukset
  - Asetuksen "Salli internetyhteys" aktivointi tai deaktivointi. Jos "Salli internetyhteys" on deaktivoitu, toiminnot, kuten Sähkötariffi, Aikasynkronointi tai Sovellusyhteys internetiin, eivät ole mahdollisia.
  - OCPP
    - Open Charge Point Protocol -protokollan (avoin latauspisteprotokolla) konfigurointi.
    - Katso lisätietoja luvusta OCPP sivulta 60.

#### OCPP

Latauspisteprotokolla OCPP (Open Charge Point Protocol) on latausinfrastruktuurien yleismaailmallinen viestintäprotokolla. Se mahdollistaa Wattpilotin ja hallintajärjestelmän välisen viestinnän esim. infrastruktuurin kuorman jakamisesta tai veloituksesta. Se voidaan järjestää Remote-Server-palveluntarjoajan kautta tai paikallisesti.

#### Aktivoi OCPP

OCPP:n aktivointi tai deaktivointi.

#### Osoite

Palveluntarjoajan on annettava OCPP-palvelimen osoite, ja se on syötettävä sovelluksen OCPP-valikkoon.

#### Vaihemääritys

Asetusten tekeminen, kuinka Wattpilotin vaiheet on määritetty Smart Meteriin verrattuna. Tätä voidaan tarvita esim. kuormituksentasauksen oikean toiminnan varmistamiseksi.

#### Tila

On olemassa seuraavat tilanäytöt:

- Ei yhdistetty: OCPP ei ole aktivoitu eikä sitä ole yhdistetty hallintajärjestelmään.
- Käynnistetty: OCPP on aktivoitu, mutta ei ole vielä onnistunutta yhteyttä hallintajärjestelmään.
- Yhdistetty: OCPP on aktivoitu ja on yhteys hallintajärjestelmään, mutta sitä ei ole vielä hyväksytty.
- Yhdistetty ja hyväksytty: OCPP on aktivoitu ja on yhteys hallintajärjestelmään, yhteys hyväksyttiin.

Käyttäjän määrittämä sertifikaatti Mahdollisuus syöttää itse luotu sertifikaatti OCPP:lle.

**Uudelleenkäyn-**Uudelleenkäynnistyksen jälkeen Wattpilot käynnistetään uudelleen, viimeisetnistysasetukset pysyvät tallennettuina.

LaiteohjelmistonWattpilotin ajanmukaisin laiteohjelmisto ladataan internetin kautta. Valikossa In-<br/>ternet näytetään, mikä laiteohjelmistoversio on asennettu ja onko päivitys saata-<br/>vissa.

#### Laiteohjelmiston päivitys

**1** Valitse Päivitys saatavissa.

2 Valitse saatavilla oleva versio.

3 Valitse Päivitä laiteohjelmisto.

Tarkasta laiteohjelmiston päivityksen jälkeen, täytyykö myös Fronius Solar.wattpilot -sovellus päivittää.

Fronius Solar.wattpilot -sovelluksen voi päivittää asianmukaisen alustan (Google Play -kauppa, App Store) kautta.

#### Beta

Kun laiteohjelmiston uusi beta-versio on saatavilla, voit asentaa sen jo etukäteen ja testata sitä. Lähetäthän meille palautetta beta-versioista.

#### Laiteohjelmiston vaihtaminen

Päivityksen jälkeen vanha laiteohjelmisto jää Wattpilotiin talteen. Vian sattuessa voidaan vaihtaa vanhan ja uuden laiteohjelmistoversion välillä myös ilman internet-yhteyttä.

# Liite

# Yleistä

Vikavirran tun-Vikavirran tunnistuksen laukaisukäyrä näyttää seuraavalta. nistus 300 250 200 적 표 150 100 50 1 10 100 1 0 0 0 10 000 100 000 ms max. normative DC max. normative AC typ. DC of sensor typ. AC of sensor Turvatoiminnot RFID-käytönvalvonta (tunnistesiru, nollauskortti) latausrasian varkaussuojalukitus kaapelivarmistin (kaarilukko ei sisälly toimitukseen) \_ vikavirtasuoja tasavirran tunnistustoiminnon kanssa, 20 mA<sub>AC</sub>, 6 mA<sub>DC</sub> \_ tulojännitteen vaihe- ja jännitetesti \_ releen apukosketin kytkentätoiminnon testiä varten maadoituksen tunnistus (kytkettävissä pois, Norja-tila) virta-anturi 3-vaiheinen sovittimen tunnistus automaattisen vähennyksen kanssa 16 A (Wattpilot Go 22 J 2.0) lämpötilan valvonta. Vakioasetukset Wattpilot toimii seuraavilla vakioasetuksilla käyttöönoton yhteydessä ilman muiden asetusten tekemistä Fronius Solar.wattpilot -sovelluksessa. Vakioasetukset voi palauttaa nollauskortilla.

| Lataustila     | Go 11 J 2.0 /<br>Home 11 J 2.0 | Go 22 J 2.0 /<br>Go 22 J 2.0 AUS /<br>Home 22 J 2.0 |
|----------------|--------------------------------|-----------------------------------------------------|
| Eco Mode       | Po                             | pis                                                 |
| Next Trip Mode | Pois                           |                                                     |

| Virtaporras           | Go 11 J 2.0 /<br>Home 11 J 2.0 | Go 22 J 2.0 /<br>Go 22 J 2.0 AUS /<br>Home 22 J 2.0 |
|-----------------------|--------------------------------|-----------------------------------------------------|
| Taso 1 (säästäväinen) | 6 A                            | 10 A                                                |
| Taso 2                | 10 A                           | 16 A                                                |
| Taso 3                | 12 A                           | 20 A                                                |
| Taso 4                | 14 A                           | 24 A                                                |
| Taso 5 (nopea)        | 16 A                           | 32 A                                                |

| Next trip -tila                         | Go 11 J 2.0 /<br>Home 11 J 2.0 | Go 22 J 2.0 /<br>Go 22 J 2.0 AUS /<br>Home 22 J 2.0 |
|-----------------------------------------|--------------------------------|-----------------------------------------------------|
| Vähimmäistoimintasäde [km] tai<br>[kWh] | 100 [km] [18,00 kWh]           |                                                     |
| Asti [kellonaika]                       | 06:00                          |                                                     |
| Eko-tila Next Trip -tilan jälkeen       | Päällä                         |                                                     |
| Virrankulutus 100 km:lla                | 18 [ŀ                          | (Wh]                                                |

| Kustannusten optimointi          | Go 11 J 2.0 /<br>Home 11 J 2.0                    | Go 22 J 2.0 /<br>Go 22 J 2.0 AUS /<br>Home 22 J 2.0 |  |
|----------------------------------|---------------------------------------------------|-----------------------------------------------------|--|
| Käytä Lumina Stromia / aWattaria | Po                                                | bis                                                 |  |
| Маа                              | Sal                                               | Saksa                                               |  |
| Eko-tilan hintaraja              | 3 sei                                             | nttiä                                               |  |
| Käytä aurinkosähkön ylijäämää    | Päällä                                            |                                                     |  |
| Invertteri                       | Ensimmäinen löytynyt, mut                         |                                                     |  |
| Aurinkosähköakun raja-arvo       | 20 %                                              |                                                     |  |
| Ohmpilotin raja-arvo             | 20 °C                                             |                                                     |  |
| Aurinkosähkön ylijäämä           | Laajennetut asetukset, katso seuraava<br>taulukko |                                                     |  |
| Ajoneuvo                         | Laajennetut asetukset, katso seuraava<br>taulukko |                                                     |  |

| Aurinkosähkön ylijäämä    | Go 11 J 2.0 /<br>Home 11 J 2.0         | Go 22 J 2.0 /<br>Go 22 J 2.0 AUS /<br>Home 22 J 2.0 |
|---------------------------|----------------------------------------|-----------------------------------------------------|
| Alkutehotaso              | 1,40 kW                                |                                                     |
| Nollatason verkkoonsyöttö | <oonsyöttö pois<="" td=""></oonsyöttö> |                                                     |
| Käyttäytymisen ohjaaminen | Va                                     | kio                                                 |

| Ajoneuvo                   | Go 11 J 2.0 /<br>Home 11 J 2.0       | Go 22 J 2.0 /<br>Go 22 J 2.0 AUS /<br>Home 22 J 2.0 |
|----------------------------|--------------------------------------|-----------------------------------------------------|
| Valitse auto               | Vakiolataus                          | smenettely                                          |
| Minimivirta                | 6                                    | A                                                   |
| Pakotettu latausväli       | 0 n                                  | nin                                                 |
| Salli lataustauko          | Päällä                               |                                                     |
| Simuloi pistokkeen irrotus | Pois                                 |                                                     |
| Lataustauko                | 0 min                                |                                                     |
| Minimilatausaika           | 5 min                                |                                                     |
| Valitse vaiheenvaihto      | Automaattinen                        |                                                     |
| 3-vaiheinen-tehotaso       | 4,20 kW                              |                                                     |
| Vaiheenvaihdon viive       | 2 min                                |                                                     |
| Vaiheenvaihdon väli        | 10 min                               |                                                     |
| Latausajastin              | Latausajastimen aktivointi poistettu |                                                     |

| Kirkkaus                                      | Go 11 J 2.0 /<br>Home 11 J 2.0 | Go 22 J 2.0 /<br>Go 22 J 2.0 AUS /<br>Home 22 J 2.0 |
|-----------------------------------------------|--------------------------------|-----------------------------------------------------|
| Kirkkaus                                      | Max                            |                                                     |
| Kytke LEDit 10 s:n jälkeen valmiusti-<br>laan | Off                            |                                                     |

| LED-värit | Go 11 J 2.0 /<br>Home 11 J 2.0 | Go 22 J 2.0 /<br>Go 22 J 2.0 AUS /<br>Home 22 J 2.0 |
|-----------|--------------------------------|-----------------------------------------------------|
| Valmiina  | R = 0, G = 0, B = 255          |                                                     |
| Lataa     | R = 0, G = 255, B = 255        |                                                     |
| Valmis    | R = 0, G =                     | 255, B = 0                                          |

| aikavyöhyke                     | Go 11 J 2.0 /<br>Home 11 J 2.0 | Go 22 J 2.0 /<br>Go 22 J 2.0 AUS /<br>Home 22 J 2.0 |
|---------------------------------|--------------------------------|-----------------------------------------------------|
| Aikavyöhyke                     | GMT+1:00 ECT Eu<br>m           | ropean Central Ti-<br>าย                            |
| Automaattinen vaihto kesäaikaan | C                              | )n                                                  |
| Paikallinen aika                | Automa                         | attinen                                             |

| Käytönhallinta               | Go 11 J 2.0 /<br>Home 11 J 2.0 | Go 22 J 2.0 /<br>Go 22 J 2.0 AUS /<br>Home 22 J 2.0 |
|------------------------------|--------------------------------|-----------------------------------------------------|
| Todennus                     | Av                             | oin                                                 |
| Tilan valinnan lukitus       | Ei koskaa                      | an lukittu                                          |
| Virtaportaan valinta lukittu | Ei koskaa                      | an lukittu                                          |

| Kaapelin irrottaminen            | Go 11 J 2.0 /<br>Home 11 J 2.0 | Go 22 J 2.0 /<br>Go 22 J 2.0 AUS /<br>Home 22 J 2.0 |
|----------------------------------|--------------------------------|-----------------------------------------------------|
| Kaapelin irrottaminen            | Vaki                           | otila                                               |
| Irrota virtakatkoksen yhteydessä | Po                             | Dis                                                 |
|                                  |                                |                                                     |

| Maadoituksen tarkistus | Go 11 J 2.0 /<br>Home 11 J 2.0 | Go 22 J 2.0 /<br>Go 22 J 2.0 AUS /<br>Home 22 J 2.0 |
|------------------------|--------------------------------|-----------------------------------------------------|
| Maadoituksen tarkistus | Akti                           | voitu                                               |

| Lisäasetukset          | Go 11 J 2.0 /<br>Home 11 J 2.0        | Go 22 J 2.0 /<br>Go 22 J 2.0 AUS /<br>Home 22 J 2.0 |
|------------------------|---------------------------------------|-----------------------------------------------------|
| Maadoituksen tarkistus | Aktivoitu                             |                                                     |
| Tunnistesiru           | Toimitukseen sisält<br>le on tehty pa | yvälle tunnistesirul-<br>rinmuodostus               |
| Salli internetyhteys   | Pää                                   | ällä                                                |

# **Tekniset tiedot**

Wattpilot Go 11 J 2.0

| Fronius Wattpilot – tekniset tiedot                     | Go 11 J 2.0                                                                    |
|---------------------------------------------------------|--------------------------------------------------------------------------------|
| Maksimilatausteho                                       | 11 kW                                                                          |
| Verkkomallit                                            | TT / TN / IT                                                                   |
| Verkkoliitäntä                                          | CEE-pistoke punainen 16 A, 5-napai-<br>nen<br>30 cm, sis. nollajohtimen        |
| Nimellisjännite                                         | 230 ja 240 V (1-vaiheinen) /<br>400 ja 415 V (3-vaiheinen)                     |
| Nimellisvirta (määritettävissä)                         | 6 - 16 A<br>1-vaiheinen tai<br>3-vaiheinen                                     |
| Verkkotaajuus                                           | 50 Hz                                                                          |
| Tehontarve valmiustilassa                               | 1,9 W (LED tumma), 4,2 W (LED vaa-<br>lea)                                     |
| Latauspistorasia                                        | Infrastruktuurin puoleinen tyypin 2-ra-<br>sia<br>mekaanisen lukituksen kanssa |
| Vikavirtasuoja                                          | 20 mA <sub>AC</sub> , 6 mA <sub>DC</sub>                                       |
| Tulojohdon poikkipinta                                  | Min. 2,5 mm <sup>2</sup>                                                       |
| RFID (radio frequency identification)                   | 13,56 MHz                                                                      |
| WLAN                                                    | IEEE 802.11b/g/n   2,4 GHz                                                     |
| Tuetut turvallisuusstandardit                           | WEP, WPA, WPA2, WPA3                                                           |
| Suojausluokka                                           | IP 65                                                                          |
| Iskulujuus                                              | IK08                                                                           |
| Mitat (leveys x korkeus x syvyys)                       | 155 x 287 x 109 mm                                                             |
| Paino                                                   | 2 kg                                                                           |
| Käyttö                                                  | Sisä- ja ulkotiloissa<br>Ei suorassa auringonvalossa                           |
| Asennustapa                                             | Riippuva                                                                       |
| Ympäristön lämpötila                                    | -25 – +40 °C                                                                   |
| Keskimääräinen ympäristön lämpötila<br>24 tunnin aikana | Maks. 35 °C                                                                    |
| Ilmankosteus                                            | 5 – 95 %                                                                       |
| Korkeus merenpinnasta                                   | 0 – 2 000 m                                                                    |

| Wattpi-         | Fronius Wattpilot – tekniset tiedot | Go 22 J 2.0  |
|-----------------|-------------------------------------|--------------|
| 101 00 22 3 2.0 | Maksimilatausteho                   | 22 kW        |
|                 | Verkkomallit                        | TT / TN / IT |

| Fronius Wattpilot – tekniset tiedot                     | Go 22 J 2.0                                                                    |
|---------------------------------------------------------|--------------------------------------------------------------------------------|
| Verkkoliitäntä                                          | CEE-pistoke punainen 32 A, 5-napai-<br>nen                                     |
|                                                         | 30 cm, sis. nollajohtimen                                                      |
| Nimellisjännite                                         | 230 ja 240 V (1-vaiheinen) /<br>400 ja 415 V (3-vaiheinen)                     |
| Nimellisvirta (määritettävissä)                         | 6 - 32 A<br>1-vaiheinen tai<br>3-vaiheinen                                     |
| Verkkotaajuus                                           | 50 Hz                                                                          |
| Tehontarve valmiustilassa                               | 1,9 W (LED tumma), 4,2 W (LED vaa-<br>lea)                                     |
| Latauspistorasia                                        | Infrastruktuurin puoleinen tyypin 2-ra-<br>sia<br>mekaanisen lukituksen kanssa |
| Vikavirtasuoja                                          | 20 mA <sub>AC</sub> , 6 mA <sub>DC</sub>                                       |
| Tulojohdon poikkipinta                                  | Min. 6 mm <sup>2</sup>                                                         |
| RFID (radio frequency identification)                   | 13,56 MHz                                                                      |
| WLAN                                                    | IEEE 802.11b/g/n   2,4 GHz                                                     |
| Tuetut turvallisuusstandardit                           | WEP, WPA, WPA2, WPA3                                                           |
| Suojausluokka                                           | IP 65                                                                          |
| Iskulujuus                                              | IK08                                                                           |
| Mitat (leveys x korkeus x syvyys)                       | 155 x 287 x 109 mm                                                             |
| Paino                                                   | 2 kg                                                                           |
| Käyttö                                                  | Sisä- ja ulkotiloissa<br>Ei suorassa auringonvalossa                           |
| Asennustapa                                             | Riippuva                                                                       |
| Ympäristön lämpötila                                    | -25 – +40 °C                                                                   |
| Keskimääräinen ympäristön lämpötila<br>24 tunnin aikana | Maks. 35 °C                                                                    |
| Ilmankosteus                                            | 5 – 95 %                                                                       |
| Korkeus merenpinnasta                                   | 0 – 2 000 m                                                                    |

| Wattpi- | Fronius Wattpilot – tekniset tiedot | Go 22 J 2.0 AUS                                            |
|---------|-------------------------------------|------------------------------------------------------------|
| JS      | Maksimilatausteho                   | 22 kW                                                      |
|         | Verkkomallit                        | TT / TN / IT                                               |
|         | Verkkoliitäntä                      | 3-vaihepistoke 32 A (AU),<br>30 cm, sis. nollajohtimen     |
|         | Nimellisjännite                     | 230 ja 240 V (1-vaiheinen) /<br>400 ja 415 V (3-vaiheinen) |
|         | Nimellisvirta (määritettävissä)     | 6 - 32 A<br>1-vaiheinen tai<br>3-vaiheinen                 |

| Fronius Wattpilot – tekniset tiedot                     | Go 22 J 2.0 AUS                                                                |
|---------------------------------------------------------|--------------------------------------------------------------------------------|
| Verkkotaajuus                                           | 50 Hz                                                                          |
| Tehontarve valmiustilassa                               | 1,9 W (LED tumma), 4,2 W (LED vaa-<br>lea)                                     |
| Latauspistorasia                                        | Infrastruktuurin puoleinen tyypin 2-ra-<br>sia<br>mekaanisen lukituksen kanssa |
| Vikavirtasuoja                                          | 20 mA <sub>AC</sub> , 6 mA <sub>DC</sub>                                       |
| Tulojohdon poikkipinta                                  | Min. 6 mm <sup>2</sup>                                                         |
| RFID (radio frequency identification)                   | 13,56 MHz                                                                      |
| WLAN                                                    | IEEE 802.11b/g/n   2,4 GHz                                                     |
| Tuetut turvallisuusstandardit                           | WEP, WPA, WPA2, WPA3                                                           |
| Suojausluokka                                           | IP 65                                                                          |
| Iskulujuus                                              | IK08                                                                           |
| Mitat (leveys x korkeus x syvyys)                       | 155 x 287 x 109 mm                                                             |
| Paino                                                   | 2 kg                                                                           |
| Käyttö                                                  | Sisä- ja ulkotiloissa<br>Ei suorassa auringonvalossa                           |
| Asennustapa                                             | Riippuva                                                                       |
| Ympäristön lämpötila                                    | -25 – +40 °C                                                                   |
| Keskimääräinen ympäristön lämpötila<br>24 tunnin aikana | Maks. 35 °C                                                                    |
| Ilmankosteus                                            | 5 – 95 %                                                                       |
| Korkeus merenpinnasta                                   | 0 – 2 000 m                                                                    |

#### Wattpilot Home 11 J 2.0

| Fronius Wattpilot – tekniset tiedot | Home 11 J 2.0                                                                  |
|-------------------------------------|--------------------------------------------------------------------------------|
| Maksimilatausteho                   | 11 kW                                                                          |
| Verkkomallit                        | TT / TN / IT                                                                   |
| Verkkoliitäntä                      | 5-napainen kaapeli<br>180 cm, sis. nollajohtimen                               |
| Nimellisjännite                     | 230 ja 240 V (1-vaiheinen) /<br>400 ja 415 V (3-vaiheinen)                     |
| Verkkovirta (määritettävissä)       | 6 - 16 A<br>1-vaiheinen tai<br>3-vaiheinen                                     |
| Verkkotaajuus                       | 50 Hz                                                                          |
| Tehontarve valmiustilassa           | 1,9 W (LED tumma), 4,2 W (LED vaa-<br>lea)                                     |
| Latauspistorasia                    | Infrastruktuurin puoleinen tyy-<br>pin 2-rasia<br>mekaanisen lukituksen kanssa |
| Vikavirtasuoja                      | 20 mA <sub>AC</sub> , 6 mA <sub>DC</sub>                                       |

| Fronius Wattpilot – tekniset tiedot                     | Home 11 J 2.0                                        |
|---------------------------------------------------------|------------------------------------------------------|
| Tulojohdon poikkipinta                                  | Min. 2,5 mm <sup>2</sup>                             |
| RFID (radio frequency identification)                   | 13,56 MHz                                            |
| WLAN                                                    | IEEE 802.11b/g/n   2,4 GHz                           |
| Tuetut turvallisuusstandardit                           | WEP, WPA, WPA2, WPA3                                 |
| Suojausluokka                                           | IP 65                                                |
| Iskulujuus                                              | IK08                                                 |
| Mitat (leveys x korkeus x syvyys)                       | 155 x 287 x 109 mm                                   |
| Paino                                                   | 2 kg                                                 |
| Käyttö                                                  | Sisä- ja ulkotiloissa<br>Ei suorassa auringonvalossa |
| Asennustapa                                             | Riippuva                                             |
| Ympäristön lämpötila                                    | -25 – +40 °C                                         |
| Keskimääräinen ympäristön lämpötila<br>24 tunnin aikana | Maks. 35 °C                                          |
| Ilmankosteus                                            | 5 – 95 %                                             |
| Korkeus merenpinnasta                                   | 0 – 2 000 m                                          |

# Wattpilot Ho-me 22 J 2.0

| Fronius Wattpilot – tekniset tiedot   | Home 22 J 2.0                                                                  |
|---------------------------------------|--------------------------------------------------------------------------------|
| Maksimilatausteho                     | 22 kW                                                                          |
| Verkkomallit                          | TT / TN / IT                                                                   |
| Verkkoliitäntä                        | 5-napainen kaapeli<br>180 cm, sis. nollajohtimen                               |
| Nimellisjännite                       | 230 ja 240 V (1-vaiheinen) /<br>400 ja 415 V (3-vaiheinen)                     |
| Verkkovirta (määritettävissä)         | 6 - 32 A<br>1-vaiheinen tai<br>3-vaiheinen                                     |
| Verkkotaajuus                         | 50 Hz                                                                          |
| Tehontarve valmiustilassa             | 1,9 W (LED tumma), 4,2 W (LED vaa-<br>lea)                                     |
| Latauspistorasia                      | Infrastruktuurin puoleinen tyy-<br>pin 2-rasia<br>mekaanisen lukituksen kanssa |
| Vikavirtasuoja                        | 20 mA <sub>AC</sub> , 6 mA <sub>DC</sub>                                       |
| Tulojohdon poikkipinta                | Min. 6 mm <sup>2</sup>                                                         |
| RFID (radio frequency identification) | 13,56 MHz                                                                      |
| WLAN                                  | IEEE 802.11b/g/n   2,4 GHz                                                     |
| Tuetut turvallisuusstandardit         | WEP, WPA, WPA2, WPA3                                                           |
| Suojausluokka                         | IP 65                                                                          |
| Iskulujuus                            | IK08                                                                           |
| Fronius Wattpilot – tekniset tiedot                     | Home 22 J 2.0                                        |
|---------------------------------------------------------|------------------------------------------------------|
| Mitat (leveys x korkeus x syvyys)                       | 155 x 287 x 109 mm                                   |
| Paino                                                   | 2 kg                                                 |
| Käyttö                                                  | Sisä- ja ulkotiloissa<br>Ei suorassa auringonvalossa |
| Asennustapa                                             | Riippuva                                             |
| Ympäristön lämpötila                                    | -25 – +40 °C                                         |
| Keskimääräinen ympäristön lämpötila<br>24 tunnin aikana | Maks. 35 °C                                          |
| Ilmankosteus                                            | 5 – 95 %                                             |
| Korkeus merenpinnasta                                   | 0 – 2 000 m                                          |

# Tilailmoitukset ja korjaustoimet

# Tilailmoitukset

Fronius Wattpilotin vaihe-, jännite- ja kytkentätoiminnon tarkistusten vuoksi lataaminen voi estyä.

Tilailmoitukset näytetään LED-tilanäytön avulla (katso LED-tilanäyttö sivulla 16) suoraan Wattpilotissa ja sovelluksen kohdassa "Tila".

#### 1 - Vikavirta tunnistettu (vaaleanpunaiset LED-valot palavat, punaiset LED-valot vilkkuvat yläosassa)

Syy: Vikavirtasuoja on havainnut virheen.

Korjaustoi- Ajoneuvon latauslaite on mahdollisesti viallinen. Tarkastuta latauslaimi: te ammattihenkilöllä.

Korjaustoi- Irrota latauskaapeli ja laita se takaisin kiinni. mi:

# 3 - Vähintään yksi jännitesyötön vaihe puuttuu (siniset LED-valot palavat, punaiset LED-valot vilkkuvat yläosassa)

Laite saa virtaa vain 2-vaiheisesti. Syy:

Korjaustoi- Varmista, että vaihe 2 ja vaihe 3 on liitetty oikein. Valinnaisesti virransyöttö on mahdollista vain vaiheen 1 kautta. mi:

## 8 - Maadoitusvirhe tunnistettu (vihreät ja keltaiset LED-valot palavat, punaiset LED-valot vilkkuvat yläosassa)

Maadoitusvirhe tunnistettu. Syy:

Korjaustoi- Tarkista, onko liitäntä maadoitettu asianmukaisesti. mi:

# 10 - Relehäiriö tunnistettu

Rele ei ole kytkeytynyt. Syy:

Korjaustoi- Katkaise laitteen jännitesyöttö viideksi sekunniksi. mi:

#### 11 - Varavirtakäyttö tunnistettu

53 Hz:n verkkovirta tunnistettu. Syy: Korjaustoi- Noudata käyttöohjeen ohjeita. mi:

#### 12 - Tyypin 2 pistokkeen lukitus epäonnistui

Syy: Pistokkeen lukitus ei toimi.

Korjaustoi- Poista mahdolliset vieraat esineet pistokkeen kotelosta. mi:

Syy: Tyypin 2 pistoketta ei ole työnnetty kokonaan sisään.

Korjaustoi- Työnnä tyypin 2 pistoke vasteeseen asti laitteeseen, kunnes kuuluu mi: napsaus.

#### 13 - Tyypin 2 pistokkeen irrotus epäonnistui Syy: Sähköajoneuvo on liitetty. Korjaustoi- Irrota sähköajoneuvo. mi: Solar.wattpilot -sovelluksen kohdassa "Kaapelin irrottaminen" on ak-Syy: tivoituna vaihtoehto "Aina lukittu". Korjaustoi- Poista Solar.wattpilot -sovelluksen kohdassa "Kaapelin irrottaminen" vaihtoehdon "Aina lukittu" aktivointi. mi: Syy: Lukituksen avaus jumittuu. Korjaustoi- Työnnä tyypin 2 pistoke vasteeseen asti laitteeseen, kunnes kuuluu napsaus. Jos ongelma ei poistu: Paina laitteen painiketta. Jos ongelmi: ma ei poistu: Aktivoi ja tallenna "Aina lukittu" Solar.wattpilot -sovelluksessa, ja sen jälkeen aktivoi ja tallenna "Vakiotila" kohdassa "Kaapelin irrottaminen". 100 - Sisäinen viestintävirhe (kaikki LED-valot vilkkuvat punaisina) Laite ei lähetä tietoja. Syy: Korjaustoi- Irrota ja kytke laite uudelleen. mi: Korjaustoi- Päivitä laiteohjelmisto. mi: Korjaustoi- Lähetä laite korjattavaksi. mi: 101 - Liian korkea lämpötila (keltaiset LED-valot palavat, punaiset LED-valot vilkkuvat yläosassa) Syy: Kestokuormitus. Korjaustoi- Irrota laite ja anna sen jäähtyä. mi: Väärin asetettu kaapeli. Syy: Korjaustoi- Irrota laite ja anna sen jäähtyä. mi: 105 - Tietoja ei käytettävissä joustavaa sähkötariffia varten (ensimmäinen tai toinen LED - Eco Mode tai Next Trip Mode - vilkkuu punaisena) Joustavaa sähkötariffia ei voi hakea. Syy: Korjaustoi- Tarkista WLAN- ja internetyhteys. mi: Korjaustoi- Odota, kunnes palvelin on jälleen käytettävissä. mi

## 109 – Ei yhteyttä invertteriin (ensimmäinen tai toinen LED – Eco Mode tai Next Trip Mode – vilkkuu punaisena)

Syy: Invertteriin ei voi muodostaa yhteyttä.

Korjaustoi- Tarkista verkkoasetukset.

mi: Korjaustoi- Tarkista invertterin asetukset.

mi: Korjaustoi- Varmista, että Fronius Solar API on aktivoitu mi: invertterissä.

#### 114 - Eco Mode -tilaa varten aurinkosähkön ylijäämän tai joustavan sähkötariffin täytyy olla aktivoituna (Eco Mode -tilan LED vilkkuu oranssinvärisenä)

Syy: Eco Mode on valittu ja asetusten "Käytä aurinkosähkön ylijäämää" ja "Käytä Lumina Stromia / aWattaria" aktivointi on poistettu.

Korjaustoi- Aktivoi asetus "Käytä aurinkosähkön ylijäämää" ja/tai "Käytä Lumina mi: Stromia / aWattaria".

Korjaustoi- Vaihda tilaa.

mi:

Syy: "Käytä Lumina Stromia / aWattaria" on aktivoitu eikä tietoyhteyttä ole internetiin. Väliaikaisesti tallennettuja hintatietoja ei ole.

Korjaustoi- Tarkista verkkoasetukset.

mi:

mi:

#### 115 - Asetettua energiamäärää ei voi saavuttaa määritettynä aikana (toinen LED - Next Trip Mode - vilkkuu oranssinvärisenä)

Syy: Ilmoitettu aika ei riitä haluttua energiamäärää varten.

Korjaustoi- Pidennä määritettyä latausaikaa.

mi: Korjaustoi- Vähennä haluttua energiamäärää. mi:

116 - Joustavien sähkötariffien päivitys epäonnistui (ensimmäinen tai toinen LED - Eco Mode tai Next Trip Mode - vilkkuu oranssinvärisenä)

Syy: Yhteyttä ei voi muodostaa.

Korjaustoi- Tarkista verkkoasetukset. mi:

# Lataaminen ei käynnisty, mutta kaikki LED-valot näytetään valmiusvärissä (tehdasasetus sininen).

Syy: Ajoneuvoa ei tunnisteta.

Korjaustoi- Tarkista ajoneuvon kaapeli ja pistokkeen tiukkuus mi:

# LED-valoja ei pala liittämisen jälkeen.

Syy: Ei virtaa liitäntärasiassa.

Korjaustoi- Tarkista liitännän ylikuormitusvarmistus.

Syy: Viallinen hienosulake.

Korjaustoi- Tarkista hienosulake laitteen takasivulta. Jos se on sulanut, virtami: liitäntää ei ehkä ole asennettu asianmukaisesti. Tarkista virtaliitännän

napaisuus, ennen kuin hienosulakkeen vaihdon jälkeen yritetään uudelleen. Käytä vain alkuperäisiä hienosulakkeita.

Syy:LED-valojen kirkkaus on asetettu arvoon 0.Korjaustoi-Lisää LED-valojen kirkkautta Fronius Solar.wattpilot -sovelluksessa.mi:Syy:"Kytke LEDit 10 s:n jälkeen valmiustilaan" on aktivoitu.Korjaustoi-Dieteen lienen "Kotteen LEDit 10 en jälkeen valmiustilaan" on aktivoitu.

Korjaustoi- Poista valinnan "Kytke LEDit 10 s:n jälkeen valmiustilaan" aktivointi mi: tai paina Wattpilotin painiketta.

# Takuuehdot ja hävittäminen

| Yksityiskohtaiset, maakohtaiset takuuehdot ovat Internet-osoitteessa<br>www.fronius.com/solar/garantie                                                                                                    |
|----------------------------------------------------------------------------------------------------|
| Käytetyt sähkö- ja elektroniikkalaitteet on kerättävä erikseen EU-direktiivin ja<br>kansallisen lain mukaisesti ja kierrätettävä ympäristöystävällisesti. Käytetyt lait-<br>teet on palautettava jälleenmyyjälle tai paikalliseen valtuutettuun keräys- ja hävi-<br>tyspisteeseen. Vanhan laitteen asianmukainen hävittäminen tukee resurssien<br>kestävää uudelleenkäyttöä ja ehkäisee haitallisia terveys- ja ympäristövaikutuksia.<br><b>Pakkausmateriaalit</b><br>- lajitteltava erikseen<br>- noudatettava voimassa olevia määräyksiä<br>- vähentää pahvin määrää |
|                                                                                                    |

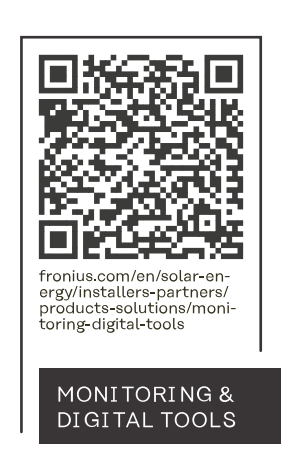

# Fronius International GmbH

Froniusstraße 1 4643 Pettenbach Austria contact@fronius.com www.fronius.com

At <u>www.fronius.com/contact</u> you will find the contact details of all Fronius subsidiaries and Sales & Service Partners.